## Ćwiczenie 6. Zabezpieczenie bazy danych i odtwarzanie jej po awarii

## 1. Uruchomienie i skonfigurowanie środowiska do ćwiczeń

Czas trwania: 15 minut

Zadaniem niniejszych ćwiczeń jest przedstawienie podstawowych zagadnień dotyczących zabezpieczenia bazy danych przed awarią nośnika danych i odtwarzaniu jej w przypadku wystąpienia awarii. Pierwsze ćwiczenia przygotowują środowisko, a następnie koncentrują się na metodach zabezpieczenia bazy danych i jej odtwarzaniu.

1. Uruchom środowisko wirtualizacji – kliknij na umieszczoną na pulpicie komputera-gospodarza ikonę *Oracle VM VirtualBox*.

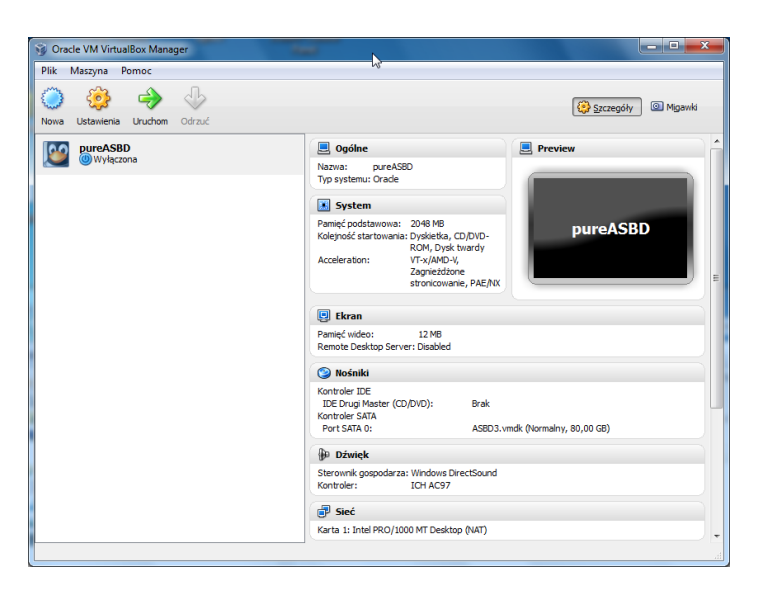

- Spróbuj uruchomić maszynę wirtualną. W tym celu zaznacz w lewym panelu środowiska pozycję pureASBD i naciśnij umieszczony na pasku narzędzi przycisk Uruchom (możesz również wybrać pozycję Uruchom z menu kontekstowego, dostępnego po kliknięciu prawym klawiszem myszy na pozycji pureASBD).
- 3. Po pomyślnym uruchomieniu maszyny wirtualnej powinien zostać wyświetlony ekran logowania (jeśli ekran maszyny wirtualnej nie zajmuje całego ekranu komputera-gospodarza, użyj odpowiedniego skrótu klawiszowego aby to zmienić).

| <u>S</u> esja | Ję <u>z</u> yk | <u>O</u> peracje | Motyw    | pon 14 mar, 12: | 39 |
|---------------|----------------|------------------|----------|-----------------|----|
| Witaj         |                |                  |          |                 |    |
|               |                |                  |          |                 |    |
| Nazı          | wa użyt        | kownika:         |          |                 |    |
|               |                |                  |          |                 |    |
|               | Wpr            | owadź nazy       | wę użytk | ownika          |    |
|               |                |                  |          |                 |    |
| Un            | uchom p        | onownie          |          | <i>ф</i> ок     |    |
|               |                |                  |          | +               |    |

- 4. Zaloguj się do systemu operacyjnego maszyny wirtualnej jako użytkownik *oracle* z hasłem *oracle*. Podaj powyższe informacje i naciśnij przycisk **OK**.
- 5. Uruchom terminal. Można to wykonać przez kliknięcie prawym klawiszem myszki na pulpit i wybranie z menu kontekstowego pozycji **Otwórz terminal**.

| Contraction of the                |  |
|-----------------------------------|--|
| Ut <u>w</u> órz folder            |  |
| Utwórz <u>a</u> ktywator          |  |
| Utwórz <u>d</u> okument           |  |
| Otwórz <u>t</u> erminal           |  |
| Uporządkuj w <u>e</u> dług nazwy  |  |
| 🗹 <u>U</u> trzymywanie wyrównania |  |
| 📋 Wklej                           |  |
| Zmień <u>t</u> ło pulpitu         |  |
|                                   |  |

- 6. Usuń pliki instalacyjne systemu Oracle, za pomocą polecenia: rm -rf oracle11gR2
- 7. Sprawdź wartości zmiennych środowiskowych dotyczących instancji *Oracle*. Wykorzystaj w tym celu polecenie: set | grep ORACLE

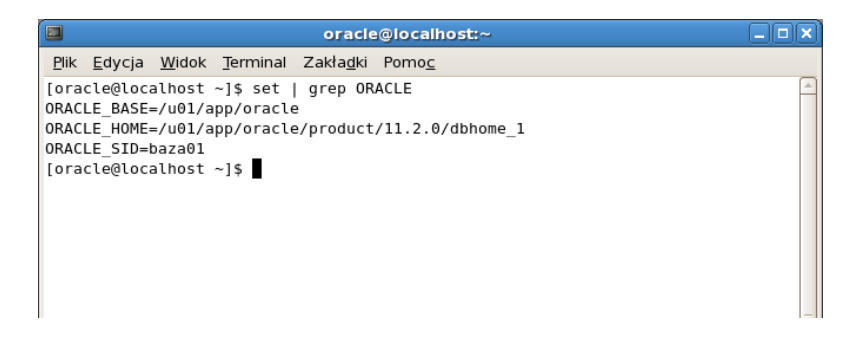

8. Jeśli zmienne środowiskowe są ustawione poprawnie, uruchom program *sqlplus*. Wykorzystaj opcję *nolog*: sqlplus /nolog

| oracle@localhost:~                                                                                                    |         |
|----------------------------------------------------------------------------------------------------|---------|
| <u>P</u> lik <u>E</u> dycja <u>W</u> idok <u>T</u> erminal Zakła <u>d</u> ki Pomo <u>c</u>                                                                                                    |         |
| <pre>[oracle@localhost ~]\$ set   grep ORACLE<br/>ORACLE_BASE=/u01/app/oracle<br/>ORACLE_HOME=/u01/app/oracle/product/11.2.0/dbhome_1<br/>ORACLE_SID=baza01<br/>[oracle@localhost ~]\$ sqlplus /nolog</pre> | <u></u> |
| SQL*Plus: Release 11.2.0.1.0 Production on Pn Mar 14 12:51:39 2011                                                                                                    |         |
| Copyright (c) 1982, 2009, Oracle. All rights reserved.                                                                                                    |         |
| SQL>                                                                                                    |         |
|                                                                                                    | =       |

 Następnie zaloguj się korzystając z autoryzacji użytkownika administracyjnego przez system operacyjny. Wykonaj w tym celu polecenie: connect / as sysdba Następnie uruchom bazę danych poleceniem startup

|                                                                                                    |                                                                                    | oracle@localhost:~                                                                                        |          |
|----------------------------------------------------------------------------------------------------|------------------------------------------------------------------------------------|----------------------------------------------------------------------------------------------------|----------|
| <u>P</u> lik <u>E</u> dycja                                                                                        | <u>W</u> idok <u>T</u> erminal                                                     | I Zakła <u>d</u> ki Pomo <u>c</u>                                                                         |          |
| [oracle@loca<br>ORACLE_BASE=<br>ORACLE_HOME=<br>ORACLE_SID=<br>[oracle@loca                                        | ilhost ~]\$ set<br>=/u01/app/orac]<br>=/u01/app/orac]<br>paza01<br>alhost ~]\$ sql | grep ORACLE<br>le<br>le/product/11.2.0/dbhome_1<br>plus /nolog                                            | <u>_</u> |
| SQL*Plus: Re<br>Copyright («                                                                                       | elease 11.2.0.1                                                                    | 1.0 Production on Pn Mar 14 12:51:39 2011<br>Oracle. All rights reserved.                                 |          |
| SQL> connect<br>Połączono z<br>SQL> startuµ<br>Instancja OF                                                        | :/as sysdba<br>nieaktywną ins<br>)<br>RACLE została (                              | stancją.<br>uruchomiona.                                                                                  | =        |
| Total System<br>Fixed Size<br>Variable Siz<br>Database Buf<br>Redo Buffers<br>Baza danych<br>Baza danych<br>SQL> ■ | i Global Area<br>:e<br>ifers<br>;<br>została zamoni<br>została otwari              | 849530880 bytes<br>1339824 bytes<br>503320144 bytes<br>339738624 bytes<br>5132288 bytes<br>towana.<br>ta. | *        |

10. Skurcz rozmiar pliku tymczasowej przestrzeni tabel do rozmiaru 5M. Wykorzystaj w tym celu polecenia:

alter database tempfile '\$ORACLE\_BASE/oradata/baza01/temp01.dbf'
resize 5m;

11. Aby uruchomić proces nasłuchowy uruchom terminal tekstowy a następnie wystartuj proces nasłuchowy poleceniem: lsnrctl start.

|                       | oracle@localhost:~                                                                                                    |         |
|-----------------------|----------------------------------------------------------------------------------------------------|---------|
| <u>P</u> lik          | <u>E</u> dycja <u>W</u> idok <u>T</u> erminal Zakła <u>d</u> ki Pomo <u>c</u>                                                              |         |
| [orac                 | le@localhost ~]\$ lsnrctl start                                                                                                    | <b></b> |
| LSNRG                 | TL for Linux: Version 11.2.0.1.0 - Production on 16-MAR-2011 11:08:48                                                                      |         |
| Copyr                 | ight (c) 1991, 2009, Oracle. All rights reserved.                                                                                          |         |
| Uruch                 | amianie /u01/app/oracle/product/11.2.0/dbhome_1/bin/tnslsnr: proszę cze                                                                    | kać.    |
| Nasłu<br>(DE<br>Nasłu | ıch punktów końcowych - podsumowanie<br>ESCRIPTION=(ADDRESS=(PROTOCOL=tcp)(HOST=localhost.localdomain)(PORT=1521<br>ιch nie zapewnia usług | )))     |
| Poleo<br>[orao        | :enie zakończone powodzeniem<br>:le@localhost ~]\$                                                                                         | ~       |

12. W terminalu, na poziomie systemu operacyjnego uruchom konsolę programu Enterprise Manager.

| emo                                  | ctl start dbconsole                                                                                                    |        |
|--------------------------------------|----------------------------------------------------------------------------------------------------|--------|
|                                      | oracle@localhost:~                                                                                                    |        |
| <u>P</u> lik                         | <u>E</u> dycja <u>W</u> idok <u>T</u> erminal Zakła <u>d</u> ki Pomo <u>c</u>                                                                                                    |        |
| [ora<br>Orac<br>Copy<br>http<br>Star | <pre>cle@localhost ~]\$ emctl start dbconsole le Enterprise Manager 11g Database Control Release 11.2.0.1.0 right (c) 1996, 2009 Oracle Corporation. All rights reserved. s://localhost.localdomain:1158/em/console/aboutApplication ting Oracle Enterprise Manager 11g Database Control</pre> |        |
| Logs<br>doma<br>[ora                 | are generated in directory /u0l/app/oracle/product/ll.2.0/dbhome_l/localhost in_baza01/sysman/log cle@localhost ~]\$ [                                                                                                    | .local |

## 2. Wykonanie zimnej kopii zapasowej bazy danych

Czas trwania: 45 minut

Celem ćwiczenie jest wykonanie kopii zapasowej bazy danych z wykorzystaniem Enterprise Managera. W związku z tym, że baza danych nie działa w trybie archiwizacji plików dziennika powtórzeń, jedyną możliwością jest wykonanie tzw. zimnej kopii zapasowej, tj. kopii wykonanej przy jedynie zamontowanej (nie otwartej bazie danych).

1. Uruchom przeglądarkę i zaloguj się pod adresem: https://localhost:1158/em

| 8                                                       | Oracle Enterprise Manager - Mozilla                     |
|---------------------------------------------------------|---------------------------------------------------------|
| <u>P</u> lik <u>E</u> dycja <u>W</u> idok <u>H</u> isto | ia <u>Z</u> akładki <u>N</u> arzędzia Pomo <u>c</u>     |
| 🗢 🕆 🤣 🖸 🕈                                               | localhost https://localhost:1158/em/console/logon/logon |
| 👸 Często odwiedzane ▼                                   | Enterprise Linux 🧧 Linux Technology C 🧧 Oracle Universi |
| Studium podyplomowe                                     | yst 🗙 💿 http://www.cs/inne/opt.sql 🗙 💿 Oracle Enter     |
| ORACLE Enterprise Ma<br>Database Control                | nager 11 <i>g</i>                                       |
|                                                         |                                                         |
| * User Name                                             | SYS                                                     |
| * Password                                              | •••••                                                   |
| Connect As                                              | SYSDBA 🖨                                                |
|                                                         | Login                                                   |

2. Na początku sprawdzimy i ustawimy opcję wykonywania kopii zapasowej, w tym celu przejdź na zakładkę *Availability* i w sekcji *Setup* wybierz odnośnik *Backup Setings*.

| tabase Instance: baza01    | .cs.put.p                                               | oznan.pl    |               |                    |
|----------------------------|---------------------------------------------------------|-------------|---------------|--------------------|
| Home Performance           | ailability                                              | Server      | <u>Schema</u> | Data Movemer       |
| Lligh Avgilability Concele |                                                         |             |               |                    |
| High Availability Console  |                                                         |             |               |                    |
|                            |                                                         |             |               |                    |
| Backup/Recovery            |                                                         |             |               |                    |
| Setup                      | Manage                                                  |             | On            | acle Secure Backup |
| Backup Settings            | Schedule                                                | Backup      | As            | sign and Manage    |
| Recovery Settings          | Manage (                                                | Current Bac | kups          |                    |
| Recovery Catalog Settings  | Backup R                                                | eports      |               |                    |
|                            | <u>Manage Restore Points</u><br><u>Perform Recovery</u> |             |               |                    |
|                            |                                                         |             |               |                    |
|                            | View and                                                | Manage      |               |                    |
|                            | Transactio                                              | ons         |               |                    |

- 3. Na stronie *Backup Setings* 
  - a. na zakładce Device upewnij się, że kopia zapasowa będzie wykonywana w postaci zestawu kopii

| Backup Sett    | ings                                                                                                    |
|----------------|----------------------------------------------------------------------------------------------------|
| Device         | Backup Set Policy                                                                                                    |
| Disk Settin    | gs                                                                                                    |
|                | (Test Disk Backup)                                                                                                    |
| Parallelism    | 1                                                                                                    |
|                | Concurrent streams to disk drives                                                                                                    |
| Disk           |                                                                                                    |
| Backup         |                                                                                                    |
| Location       |                                                                                                    |
|                | The flash recovery area is the current disk backup location. If you would like to override the disk backup<br>location, specify an existing directory or diskgroup. |
| Disk           | Rackup Set                                                                                                    |
| Backup<br>Type | An Charle teakup file format that allows for more efficient backups by interleaving multiple backup<br>files into one output file.                                  |
|                | Compressed Backup Set<br>An Oracle backup set in which the data is compressed to reduce its size.                                                                   |
|                | Image Copy     A bit-by-bit copy of database files that can be used as-is to perform recovery.                                                                      |

b. na zakładce *Policy* w sekcji Bakup Policy ustaw automatyczne wykonywanie kopii zapasowej pliku kontrolnego i pliku z parametrami

| Backup Set              | tings                         |                              |                                                                                  |
|-------------------------|-------------------------------|------------------------------|----------------------------------------------------------------------------------|
| Device                  | Backup Set                    | Policy                       |                                                                                  |
| Backup Po               | olicy                         |                              |                                                                                  |
| Automa<br>structural st | tically backup th<br>lange    | e control fi                 | le and server parameter file (                                                   |
| Autobackup              | Disk Location                 | An existing<br>up. If you do | directory or diskgroup name where th<br>not specify a location, the files will b |
| □ Optimiz<br>have been  | e the whole data<br>backed up | abase back                   | kup by skipping unchanged fil                                                    |
| Enable                  | block change tra              | acking for f                 | aster incremental backups                                                        |
| Block Char              | ige Tracking File             | e [                          |                                                                                  |
|                         |                               | Specify a                    | location and file, otherwise an Oracle                                           |

c. na zakładce w sekcji *Retention Policy* upewnij się, że polityka utrzymania kopii zapasowych zapewni utrzymanie co najmniej 1 kopii, z której będzie można odtworzyć bazę danych, w sekcji *Host Credentials* wprowadź nazwę użytkownika *oracle* oraz jego hasło. Następnie wybierz przycisk *OK*.

| O Retain All Backups<br>You must manually delete any backups                                                                                                    |             |                       |
|----------------------------------------------------------------------------------------------------|-------------|-----------------------|
| O Retain backups that are necessary for a recovery to any time within the specified number of days (point-in-time recovery)                                                                                                    | Days        | 31<br>Recovery Window |
| Retain at least the specified number of full backups for each datafile                                                                                                    | Backups     | 1<br>Redundancy       |
| Archived Redo Log Deletion Policy                                                                                                    |             |                       |
| Specify the deletion policy for archived redo log files. The archived redo log files will be eligible for deletion if the flash recover                                                                                                    | ery area be | comes full.           |
| <ul> <li>None         If a flash recovery area is set, archived redo log files that have been backed up to a tertiary device and are obsolete based on the retention policy will be deleted.         O Delete archived redo log files after they have been backed up the specified number of times     </li> <li>Host Credentials</li> </ul> | Backups     | ; [1]                 |
| To save the backup settings, supply operating system login credentials to access the target database.                                                                                                    |             |                       |
| Password                                                                                                    |             |                       |
| ☐ Save as Preferred Credential                                                                                                    |             |                       |
| Device Backup Set Policy                                                                                                    |             |                       |
|                                                                                                    |             | Cancel OK             |

d. Poczekaj na zakończenie zleconej do wykonania operacji.

Processing: Request in progress

| $\bigcirc$                             |        |      |
|----------------------------------------|--------|------|
| The server is processing your request. | Please | wait |

\_\_\_

4. Przejdź na zakładkę Availability, w sekcji Manage wybierz odnośnik Schedule Backup.

| Database Instance: baza01.cs.put.poznan.pl |        |                        |                      |  |  |  |  |
|--------------------------------------------|--------|------------------------|----------------------|--|--|--|--|
| Home Performance Availability              | Server | <u>Schema</u>          | <u>Data Movement</u> |  |  |  |  |
| High Availability Console                  |        |                        |                      |  |  |  |  |
| Backup/Recovery                            |        |                        |                      |  |  |  |  |
| Setup                                      |        | Manage                 |                      |  |  |  |  |
| Backup Settings                            |        | Schedule               | Backup               |  |  |  |  |
| Recovery Settings                          |        | Manage Current Backups |                      |  |  |  |  |
| Recovery Catalog Settings                  |        | Backup Re              | eports               |  |  |  |  |
|                                            |        | Manage R               | estore Points        |  |  |  |  |
|                                            |        | Perform R              | ecovery              |  |  |  |  |
|                                            |        | View and I             | Manage Transaction   |  |  |  |  |

5. Przygotujemy kopię zapasową typu *Customized Backup*. W tym celu upewnij się, że celem kopii zapasowej jest cała baz danych, wpisz nazwę użytkownika systemu operacyjnego *oracle* z hasłem *oracle*. Następnie wybierz przycisk *Schedule Customized Backup*.

| Customized Backup                                                                                                    |                       |
|----------------------------------------------------------------------------------------------------|-----------------------|
| Select the object(s) you want to back up.                                                                                                    |                       |
| Whole Database     Tour may entry perform an offline backup of the entire database. If the     database is OPEN at the time of backup, the database will be shut down and     mounted before the backup. The database will be cheved after the backup. | . <mark>omiz</mark> e |
| <ul> <li>All Recovery Files on Disk<br/>Includes all archived logs and disk backups that are not already backed up<br/>to tape.</li> </ul>                                                                                                    |                       |
| Host Credentials                                                                                                    |                       |
| To perform a backup, supply operating system login credentials to access the target database.<br>oracle<br>Please specify a username.<br>* Password                                                                                                    |                       |

- 6. W wyniku poprzedniej operacji został uruchomiony kreator umożliwiający określenie parametrów zadania wykonującego kopię bezpieczeństwa. Kreator przeprowadza użytkownika przez konfigurację w 4 krokach.
  - a. W pierwszym kroku upewnij się, że będzie wykonana pełna kopia zapasowa, następnie wybierz przycisk *Next*.

| Database                                | baza01.cs.put.poznan.pl                                          | Cancel) Step 1 of 4 Next)            |
|-----------------------------------------|------------------------------------------------------------------|--------------------------------------|
| Backup Strategy<br>Object Type          | Customized Backup<br>Whole Database                              |                                      |
| object type                             |                                                                  |                                      |
| Backup Type                             |                                                                  |                                      |
| Full Backup                             |                                                                  |                                      |
| Use as the base of an increme           | ntal backup strategy                                             |                                      |
| O Incremental Backup                    |                                                                  |                                      |
| A level 1 cumulative incremental backup | ncludes all blocks changed since the most recent level 0 backup. |                                      |
| Refresh the latest datafile cop         | on disk to the current time using the incremental backup         |                                      |
| . W drugim kroku upe                    | wnij się, że kopia bezpieczeństwa                                | zostanie wykonana na dysk, następnie |
| wybiorz przyciek No                     | +                                                                | , , , , ,                            |
| wybierz przycisk weż                    | ι.                                                               |                                      |
|                                         |                                                                  |                                      |
| chedule Customized Backu                | : Settings                                                       |                                      |
| Database                                | aza01.cs.put.poznan.pl                                           | (Cancel) (Back Step 2 of 4 Next)     |
| Backup Strategy                         | Customized Backup                                                |                                      |
|                                         | Vholo Databaso                                                   |                                      |

Disk Backup Location /u01/app/oracle/flash\_recovery\_area

○ Таре

Media Management Vendor (MMV) Library Parameters Not specified

c. W trzecim kroku upewnij się, że kopia zapasowa zostanie wykonana jednorazowo i bezzwłocznie. Następnie wybierz przycisk Next.

|          | Database baza01.cs.put.poznan.pl<br>Backup Strategy Customized Backup<br>Object Type Whole Database |            | but.poznan.pl<br>d Backup<br>base | Cancel Back Step 3 of 4 Next |
|----------|----------------------------------------------------------------------------------------------------|------------|-----------------------------------|------------------------------|
| Job      |                                                                                                    |            |                                   |                              |
|          | *                                                                                                   | Job Name   | BACKUP_BAZA01.CS.PUT.POZNAN.PL_C  |                              |
|          | Job                                                                                                 | Descripton | Whole Database Backup             |                              |
| Schedule |                                                                                                    | _          |                                   |                              |

- d. W czwartym kroku zauważ, że baza danych zostanie zamknięta, zamontowana w celu wykonania kopii zapasowej i ponownie wystartowana. Następnie wybierz przycisk Submit job. Dlaczego kopia zapasowa nie mogła być wykonana przy otwartej bazie?
- e. Przejrzyj potwierdzenie uruchomienia zadania wykonującego kopię zapasową. Następnie wybierz przycisk View job.

|               | Options Settings Schedule Review                                                                                                    |
|---------------|----------------------------------------------------------------------------------------------------|
|               | A Warning                                                                                                    |
|               | Offline Backup - If the database is open at the time of backup, it will be shut down and mounted before the backup, then re-opened after the backup.                                                                                                    |
| 5             | chedule Customized Backup: Review                                                                                                    |
|               | Database     baza01.cs.put.poznan.pl     Cancel     Edit RMAN Script     Back     Step 4 of 4     Submit Job       Backup Strategy     Customized Backup       Object Type     Whole Database                                                                                                    |
|               | Settings                                                                                                    |
|               | Destination Disk<br>Backup Type Full Backup<br>Backup Mode Offline Backup<br>Flash Recovery Area /u01/app/oracle/flash_recovery_area                                                                                                    |
|               | RMAN Script                                                                                                    |
|               | The RMAN script below is generated based on previous input.                                                                                                    |
|               |                                                                                                    |
|               | Database Control                                                                                                    |
|               | ① The job has been successfully submitted.                                                                                                    |
| S             | Status                                                                                                    |
| TI<br>TI<br>M | he job has been successfully submitted.<br>he database will be shutdown and mounted to perform this job. Please wait for this operation to complete. Click View Job to be redirected to the job status page.<br>nay be prompted to login.                                                                                                    |
| 1             | eżeli zadanie nie zdażyło jeszcze zamknać bazy danych możesz zaobserwować jego status.                                                                                                    |
| Ν             | Jastępnie wybierz zakładkę <i>Database</i> .                                                                                                    |
|               | Active Annual Gon Advanced Search                                                                                                    |
| (             |                                                                                                    |
|               |                                                                                                    |
| w             | Results) (Edit) (Create Like) (Copy To Library) (Suspend) (Resume) (Stop) (Delete)   Create Job (OS Command) (Copy To Library) (Copy To Library) (Copy To Li |

baza01.cs.put.poznan.pl Database

Instance

SYS

Database

Backup

7. Zamknięcie bazy danych może spowodować restart Enterprise Managera. Skutkiem czego będzie komunikat o niemożności nawiązania połączenia wyświetlany przez przeglądarkę. Co ok. 30 sekund wybieraj przycisk Spróbuj ponownie.

21-Mar-2011 14:18:12

(UTC+01:00)

f.

BACKUP\_BAZA01.CS.PUT.POZNAN.PL\_000001 1 Running

| Firefox nie może nawiąz                                                                                    | ać połączenia z serwerem localhost:115                                                      |
|----------------------------------------------------------------------------------------------------|---------------------------------------------------------------------------------------------|
| <ul> <li>Witryna może być tymcza:<br/>ponownie za kilka minut.</li> </ul>                                  | sowo niedostępna lub zbyt obciążona. Spróbuj                                                |
| <ul> <li>Jeśli nie można otworzyć ż<br/>połączenie sieciowe.</li> </ul>                                    | zadnej strony, należy sprawdzić swoje                                                       |
| <ul> <li>Jeśli komputer użytkownik<br/>serwer proxy, należy spra<br/>łączenia się z Internetem.</li> </ul> | a jest chroniony przez zaporę sieciową lub<br>wdzić, czy program Firefox jest uprawniony do |
|                                                                                                    |                                                                                             |

8. Po ponownym wystartowaniu Enterprise Managera zostanie zaprezentowana informacja o tym, że instancja bazy danych znajduje się w trybie mount. W tym czasie jest wykonywana kopia zapasowa. Czy w tym czasie użytkownicy bazy danych mogą się do niej przyłączyć? Co ok. 30 sekund wybieraj przycisk Refresh, aby uzyskać informacje o ponownym otwarciu bazy danych.

| Database Control                                                                                                    | Database                                                                       |
|----------------------------------------------------------------------------------------------------|--------------------------------------------------------------------------------|
| Database Instance: baza01.cs.put.poznan.pl<br>Enterprise Manager is not able to connect to the database instance. The sta | te of the components Page Refreshed 21-Mar-2011 14:21:19 o'clock OFT (Refresh) |
| are listed below.                                                                                                    |                                                                                |
| Database Instance                                                                                                    |                                                                                |
| Д                                                                                                    | (Startup) (Perform Recovery)                                                   |
| Status Mounted Det                                                                                                    | ails. The instance has been started and is in mounted state                    |
| Host localhost.localdomain                                                                                                |                                                                                |
| Port 1521                                                                                                    |                                                                                |
| SID baza01                                                                                                    |                                                                                |
| Oracle Home /u01/app/oracle/product/11.2.0/dbhome_1                                                                       |                                                                                |
| Listener                                                                                                    | Agent Connection to Instance                                                   |
| $\wedge$                                                                                                    |                                                                                |
| ጎስ                                                                                                    | <u> ۲</u> ۶                                                                    |
| Status Up                                                                                                    | Status Failed                                                                  |
| Host localhost.localdomain                                                                                                | Details ORA-01033: inicjalizacja lub zamknięcie ORACLE w toku (DBD             |
| Port 1521                                                                                                    | ERROR: OCISessionBegin)                                                        |
| Name LISTENER                                                                                                    |                                                                                |
| Oracle Home /u01/app/oracle/product/11.2.0/dbhome_1                                                                       | dmin                                                                           |
| Details                                                                                                    | unn                                                                            |
| Dottalo                                                                                                    |                                                                                |

9. Po otwarciu bazy danych zaloguj się ponownie do *Enterprise Managera*, a na następnej stronie wybierz zakładkę *Database*.

| ORACLE Enterprise Ma<br>Database Control                                                                  | anager 11 <i>g</i>                                       |                             |                                            |  |
|----------------------------------------------------------------------------------------------------|----------------------------------------------------------|-----------------------------|--------------------------------------------|--|
| Login                                                                                                    |                                                          |                             |                                            |  |
|                                                                                                    |                                                          |                             |                                            |  |
| * User Name                                                                                               | sys                                                      |                             |                                            |  |
| * Password                                                                                                | •••••                                                    |                             |                                            |  |
| Connect As                                                                                                | SYSDBA 🖨                                                 | Login                       |                                            |  |
| ORACLE Enterprise Manager 11g                                                                             |                                                          |                             | Setup Preference Help Longt<br>Database    |  |
| Database Instance: baza01.cs.p                                                                            | put.poznan.pl                                            |                             | Log <del>ged in A</del> SSYS               |  |
| Enterprise Manager is not able to connect<br>are listed below.                                            | to the database instance. The state of the               | components Page Refreshed 2 | 21-Mar-2011 14:26:18 o'clock CET (Refresh) |  |
| Database Instance                                                                                         |                                                          |                             |                                            |  |
| Status Open<br>Host localhost.localdomair<br>Port 1921<br>SID baza01<br>Oracle Home /u01/app/oracle/produ | n<br>ct/11.2.0/dbhome 1                                  | Details The instance is ope | an.                                        |  |
| Listener                                                                                                  | -                                                        | Agent Connection to Instand | ce                                         |  |
| 介                                                                                                    |                                                          | 介                           |                                            |  |
| Status Up<br>Host localhost.localdoma                                                                     | in                                                       | Status Succeeded            |                                            |  |
| Port 1521<br>Name LISTENER                                                                                |                                                          |                             |                                            |  |
| Oracle Home /u01/app/oracle/prod<br>Location /u01/app/oracle/prod                                         | uct/11.2.0/dbhome_1<br>uct/11.2.0/dbhome_1/network/admin |                             |                                            |  |
| Details                                                                                                   | acoriz.o/abnome_f/network/admin                          |                             |                                            |  |

10. Teraz zweryfikujemy, czy wykonanie kopii zapasowej powiodło się. W tym celu przejdź na zakładkę Availability.

| Database Ins                                 | stance: baza                                             | 01.es.put.pc                | znan.pl       |               |                     |                                                                                |                                           |                              |                               |
|----------------------------------------------|----------------------------------------------------------|-----------------------------|---------------|---------------|---------------------|--------------------------------------------------------------------------------|-------------------------------------------|------------------------------|-------------------------------|
| Home                                         | Performance                                              | Availability                | <u>Server</u> | <u>Schema</u> | Data Movemen        | Software and Suppo                                                             | <u>rt</u>                                 |                              |                               |
|                                              |                                                          | $\bigcirc$                  |               | Page Ref      | reshed 21-Mar-20    | 11 14:27:48 o'clock CET                                                        | Refresh                                   | View Data A                  | utomatically (60 sec) 💲       |
| The database ta                              | rget is currently u                                      | unavailable. The            | state of the  | e componer    | ts are listed below |                                                                                |                                           |                              |                               |
| Database Ir                                  | istance                                                  |                             |               |               |                     |                                                                                |                                           |                              |                               |
| Status<br>Host<br>Port<br>SID<br>Oracle Home | open<br>localhost.loc<br>1521<br>baza01<br>/u01/app/orac | aldomain<br>le/product/11.2 | .0/dbhom      | e_1           |                     | Details <b>The instance i</b> s                                                | s open.                                   |                              |                               |
| Listener<br>Statu<br>Hos<br>Poi<br>Name      | s Up<br>st localhost.loc<br>rt 1521<br>e LISTENER        | caldomain                   |               |               | SI<br>De            | atus Failed<br>tails Failed to connect<br>lub zamknięcie OR<br>OCISessionBegin | stance<br>to database<br>ACLE w tok<br>). | instance: OF<br>au (DBD ERR¢ | A-01033: inicjalizacja<br>DR: |

11. Na zakładce Availability, w sekcji Manage wybierz odnośnik Manage Current Backups.

| Database Instance: baza01.cs.put.poznan.pl |                    |              |               |               |                      |  |  |  |
|--------------------------------------------|--------------------|--------------|---------------|---------------|----------------------|--|--|--|
| Home                                       | <u>Performance</u> | Availability | <u>Server</u> | <u>Schema</u> | <u>Data Movement</u> |  |  |  |
| High Availability Console                  |                    |              |               |               |                      |  |  |  |
| Backup/F                                   | Recovery           |              |               |               |                      |  |  |  |
| Setup                                      |                    |              |               | Manage        |                      |  |  |  |
| Backu                                      | <u>o Settings</u>  |              |               | Schedule F    | Backup               |  |  |  |
| Recov                                      | ery Settings       |              |               | Manage C      | urrent Backups       |  |  |  |
| Recov                                      | ery Catalog Sett   | ings         |               | Backup Re     | ports                |  |  |  |
|                                            |                    |              |               | Manage R      | estore Points        |  |  |  |
|                                            |                    |              |               | Perform Re    | covery               |  |  |  |
|                                            |                    |              |               | View and M    | Anage Transactions   |  |  |  |

12. Na stronie *Manage Current Backups* są zaprezentowane wykonane przez Ciebie kopie zapasowe. Jakiego typu jest ich zawartość? Wykonamy teraz kontrolę krzyżową zestawu kopii zawierającego plik kontrolny. Zaznacz zestaw kopii nr 2, wpisz nazwę użytkownika systemu operacyjnego i jego hasło a następnie wybierz przycisk *Crosscheck*. Następnie potwierdź zlecenie wykonania kontroli krzyżowej.

| Manage Current       | Backups                                      |                           |                               |                |            |            |           |
|----------------------|----------------------------------------------|---------------------------|-------------------------------|----------------|------------|------------|-----------|
|                      |                                              | Catalog A                 | dditional Files Crosscheck    | All Delete All | Obsolete [ | Delete All | Expired ) |
| This backup data was | retrieved from the database control file.    |                           |                               |                |            |            |           |
| Backup Sets          | Image Copies                                 |                           |                               |                |            |            |           |
| Search               |                                              |                           |                               |                |            |            |           |
| Status               | Available                                    |                           |                               |                |            |            |           |
| Contents             | 🗹 Datafile 🗹 Archived Redo Log 🗹 SPF         | ILE 🗹 Control File        |                               |                |            |            |           |
| Completion Time      | Within a month                               | Go                        |                               |                |            |            |           |
| Results              |                                              |                           |                               |                |            |            |           |
| Crosscheck Cl        | hange to Unavailable )( Delete )( Validate ) |                           |                               |                |            |            |           |
| Select All Select    | t None                                       |                           |                               |                |            |            |           |
| Select Key Tag       |                                              | Completion Time ∇         | Contents                      | Device Type    | Status     | Кеер       | Pieces    |
| 2 <u>TAG2</u>        | 201103247092219                              | 2011-03-24 09:22:28       | CONTROLFILE, SPFILE           | DISK           | AVAILABLE  | NO         | 1         |
| 1 BACK               | <pre>KUP_BAZA01.CS.P_032411091733</pre>      | 2011-03-24 09:22:16       | DATAFILE                      | DISK           | AVAILABLE  | NO         | 1         |
| Lis et Credentiel    | _                                            |                           |                               |                |            |            |           |
| Host Credential      | S                                            |                           | I- 4 4k- 4 4                  |                |            |            |           |
| то репотт раскир     | management operations, supply operating      | ig system login credentia | is to access the target datab | ase.           |            |            |           |
|                      | * Osemanie Oracle                            |                           |                               |                |            |            |           |
|                      | * Password                                   |                           |                               |                |            |            |           |
|                      |                                              |                           |                               |                |            |            |           |

13. Następnie potwierdź zlecenie wykonania kontroli krzyżowej i poczekaj na wynik.

| Confirmation                                                                                                    | Processing: Request in progress                                                                  |  |  |  |
|----------------------------------------------------------------------------------------------------|--------------------------------------------------------------------------------------------------|--|--|--|
| The Crosscheck operation will be executed immediately and may take some time to<br>complete. Are you sure you want to proceed? The following RMAN script will be<br>executed: | $\odot$                                                                                          |  |  |  |
| CROSSCHECK BACKUPSET 3;                                                                                                    | The server is processing your request. Please wait                                               |  |  |  |
| No Yes                                                                                                    | TIP This operation cannot be canceled. It will continue even if the browser window<br>is closed. |  |  |  |

14. O czym świadczy pomyślne zakończenie wykonania kontroli krzyżowej?

| ORACLE Enterprise Manager 11g                       | <u>Setup Preferences Help Logo</u><br>Database |
|-----------------------------------------------------|------------------------------------------------|
| <u>)atabase Instance: baza01.cs.put.poznan.pl</u> > | Logged in As SYS                               |
| Catalog Additional Files Crosscheck All             | (Delete All Obsolete) Delete All E             |
| The Crosscheck operation has been succ              | cessfully executed                             |

### 3. Niepełne odtwarzanie bazy danych

Czas trwania 45min.

Celem ćwiczenia jest odtworzenie bazy danych po utracie kluczowego pliku bazy danych z wykorzystaniem wcześniej przygotowanej kopii zapasowej. W związku z tym, że baza danych nie działa w trybie archiwizacji plików dziennika powtórzeń, jedyną metodą odtworzenia jest odtworzenie niepełne, polegające w tym przypadku na odtworzeniu bazy danych do takiego stanu w jakim była w momencie wykonania kopii zapasowej.

- 1. W terminalu uruchom *sqlplusa* logując się jako użytkownik *scott* z hasłem *tiger*. sqlplus scott/tiger
- 2. W *sqlplusie* wprowadź transakcję dopisująca nowy departament do tabeli *dept*, a następnie opuść *sqlplusa*:

| insert  | into | dept | values | (1, | 'Databases', | 'NY'); |
|---------|------|------|--------|-----|--------------|--------|
| commit; | ;    |      |        |     |              |        |
| exit    |      |      |        |     |              |        |

| oracle@localhost:/media                                                                                                    |
|----------------------------------------------------------------------------------------------------|
| <u>P</u> lik <u>E</u> dycja <u>W</u> idok <u>T</u> erminal Zakła <u>d</u> ki Pomo <u>c</u>                                                                                            |
| [oracle@localhost media]\$ sqlplus scott/tiger                                                                                                    |
| SQL*Plus: Release 11.2.0.1.0 Production on Pn Mar 21 17:22:14 2011                                                                                                    |
| Copyright (c) 1982, 2009, Oracle. All rights reserved.                                                                                                    |
| Połączono z:<br>Oracle Database 11g Enterprise Edition Release 11.2.0.1.0 - Production<br>With the Partitioning, OLAP, Data Mining and Real Application Testing options               |
| <pre>SQL&gt; insert into dept values(1,'Databases','NY');</pre>                                                                                                    |
| 1 wiersz został utworzony.                                                                                                    |
| SQL> commit;                                                                                                    |
| Zatwierdzanie zostało ukończone.                                                                                                    |
| SQL> exit<br>Odłączono od Oracle Database 11g Enterprise Edition Release 11.2.0.1.0 - Product<br>ion<br>With the Partitioning, OLAP, Data Mining and Real Application Testing options |
| [oracle@localhost media]\$                                                                                                    |

3. Teraz zasymulujemy działanie użytkowników, które spowoduje przełączanie plików dziennika powtórzeń. W tym celu w *Enterprise Manager* wybierz zakładkę *Server* a następnie odnośnik *Redo Log Groups.* 

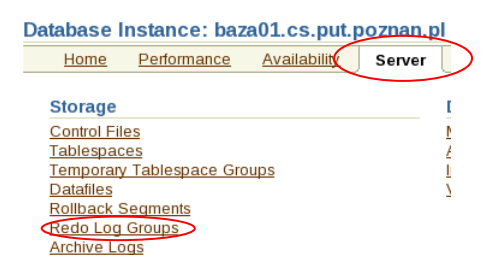

4. Na stronie *Redo Log Groups* w liście rozwijalnej *Actions* wybierz pozycję *Switch logfile*, a następnie przycisk *OK*. Powtórz tę operację jeszcze dwukrotnie. Redo Log Groups

| Searc                 | h                                                 |                   |                       |               |                |  |
|-----------------------|---------------------------------------------------|-------------------|-----------------------|---------------|----------------|--|
| Enter a               | in object name to fil                             | ter the data that | is displayed in yo    | ur results s  | et.            |  |
| Objec                 | Object Name Go                                    |                   |                       |               |                |  |
| By defau<br>in a doul | Ilt, the search returns all<br>ble quoted string. | uppercase matches | beginning with the st | ring you ente | red. To run ar |  |
| Selec                 | Selection Mode Single ¢                           |                   |                       |               |                |  |
| Edit                  |                                                   |                   |                       |               |                |  |
| Select                | Group △                                           | Status            | Action                | lembers       | Archived       |  |
| ۲                     | 1                                                 | Inactive          |                       | 1             | No             |  |
| 0                     | 2                                                 | Current           |                       | 1             | No             |  |
| 0                     | 3                                                 | Inactive          |                       | 1             | No             |  |

5. Teraz zamkniemy instancję symulując jej awarię. W tym celu wybierz zakładkę *Database*, a następnie na zakładce *Home* wybierz przycisk *Shutdown*.

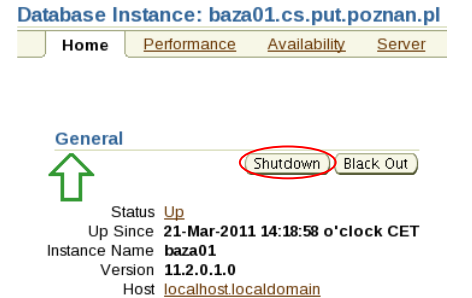

Listener LISTENER\_localhost.localdomain

6. W następnym kroku wprowadź nazwę użytkownika *oracle* oraz jego hasło, następnie wybierz przycisk *OK*.

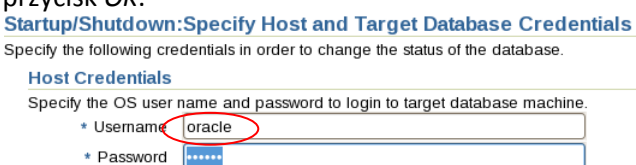

7. Następnie potwierdź wykonanie operacji zamknięcia instancji bazy danych wybierając przycisk *Yes*.

| Startup/Shutdown:Confirmation                    |
|--------------------------------------------------|
| Current Status open                              |
| Operation shutdown immediate                     |
| Are you sure you want to perform this operation? |
| (Show SQL) (Advanced Options) (No (Yes)          |

8. Poczekaj na zamknięcie instancji, wybierając przycisk *Refresh*.

Startup/Shutdown:Activity Information

The database is currently being shutdown, this operation may take some time. Once this operation is complete you can press refresh and be returned to Database Control.

9. Teraz zasymulujemy awarię nośnika danych (dysku) powodującego utratę kluczowego pliku bazy danych, pliku przestrzeni tabel *system*. W tym celu przełącz się na okno terminala i wprowadź polecenie:

rm -f /u01/app/oracle/oradata/baza01/system01.dbf

| 1 |              |                      |                  |                      | oraci | e@l           | ocalhost:/media                          | _( |  |
|---|--------------|----------------------|------------------|----------------------|-------|---------------|------------------------------------------|----|--|
|   | <u>P</u> lik | <u>E</u> dycja       | <u>W</u> idok    | <u>T</u> erminal     | Zakła | a <u>d</u> ki | Pomo <u>c</u>                            |    |  |
|   | [ora<br>[ora | cle@loca<br>cle@loca | alhost<br>alhost | media]\$<br>media]\$ | rm -f | ∕u0           | 1/app/oracle/oradata/baza01/system01.dbf |    |  |

10. W wyniku sygnalizacji przez użytkowników braku dostępności bazy danych sprawdzamy status instancji bazy danych z wykorzystaniem *Enterprise Managera*. Narzędzie wskazuje, że baza danych jest zamknięta, podejmujesz próbę jej uruchomienia wybierając przycisk *Startup*.

| Database Instance: baza01.cs.put.poznan.pl                                                           |                                                                       |
|----------------------------------------------------------------------------------------------------|-----------------------------------------------------------------------|
| Enterprise Manager is not able to connect to the database instance. The state of t are listed below. | he components Page Refreshed 21-Mar-2011 18:04:30 o'clock CET Refresh |
| Database Instance                                                                                    |                                                                       |
| Ŷ                                                                                                    | (Startup) Perform Recovery)                                           |
| Status Down Details The                                                                              | re has been a user-initiated shutdown.                                |
| Host localhost.localdomain                                                                           |                                                                       |
| Port 1521                                                                                            |                                                                       |
| SID baza01                                                                                           |                                                                       |
| Oracle Home /uu1/app/oracle/product/11.2.0/dbhome_1                                                  |                                                                       |
| Listener                                                                                             | Agent Connection to Instance                                          |
| $\wedge$                                                                                             |                                                                       |
| 76                                                                                                   | <u>۲</u> ۶                                                            |
| Status Up                                                                                            | Status Failed                                                         |
| Host localhost.localdomain                                                                           | Details ORA-12505: TNS:nasłuch nic obecnie nie wie o identyfikatorze  |
| Port 1521                                                                                            | SID zażądanym w deskryptorze połączenia (DBD ERROR:                   |
| Name LISTENER                                                                                        | OCIServerAttach)                                                      |
| Oracle Home /u01/app/oracle/product/11.2.0/dbhome_1                                                  |                                                                       |
| Location /u01/app/oracle/product/11.2.0/dbhome_1/network/admin                                       |                                                                       |

11. Następnie potwierdź wykonanie operacji start instancji wybierając przycisk Yes.

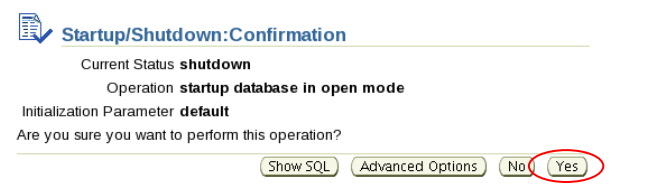

12. W następnym kroku wprowadź nazwę użytkownika *oracle* oraz jego hasło, następnie wybierz przycisk *OK*.

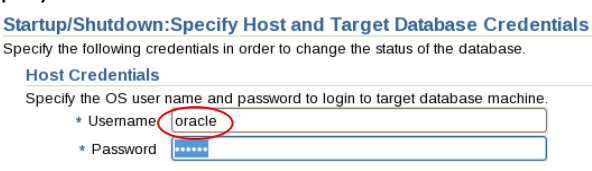

13. Poczekaj na zakończenie zleconej operacji. Startup/Shutdown:Activity Information

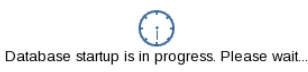

14. Niestety nie udało się uruchomić instancji, sprawdź przyczynę niepowodzenia wybierając odnośnik *View Datails*.

Database Instance: baza01.cs.put.poznan.pl

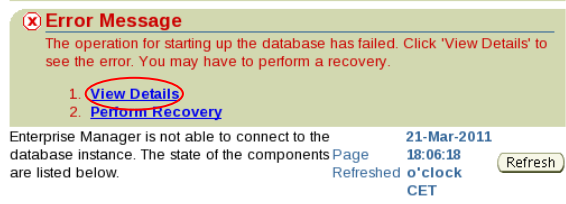

15. Jaka jest przyczyna niepowodzenia? Po jej ustaleniu wybierz przycisk OK.

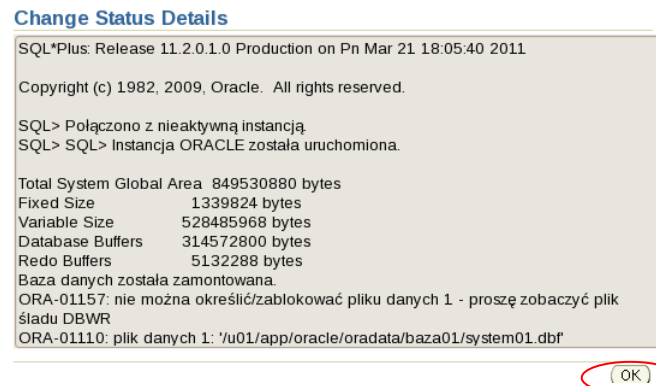

16. Z powodu niepowodzenia otwarcia bazy danych należy teraz przejść do jej odtworzenia, w tym celu wybierz odnośnik *Perform Recovery*.

| Database Instance: baza01.cs.put.p                                                                                      | oznan.pl                 |                                           |            |
|----------------------------------------------------------------------------------------------------|--------------------------|-------------------------------------------|------------|
| 🛞 Error Message                                                                                                    |                          |                                           |            |
| The operation for starting up the database see the error. You may have to perform a                                     | has failed.<br>recovery. | Click 'View D                             | etails' to |
| 1. <u>View Details</u><br>2. <u>Perform Recovery</u>                                                                    |                          |                                           |            |
| Enterprise Manager is not able to connect to the<br>database instance. The state of the components<br>are listed below. | Page<br>Refreshed        | 21-Mar-2011<br>18:06:18<br>o'clock<br>CET | Refresh    |

17. Dalej wprowadź nazwę administratora bazy danych *sys,* jego hasło oraz rolę *sysdba,* oraz parametry połączenia: *localhost.localadmin:1521:baza01*. Następnie wybierz przycisk *Login*.

| Database Login   |                                   |              |   |
|------------------|-----------------------------------|--------------|---|
| * Username       | sys                               |              |   |
| * Password       |                                   |              |   |
| * Connect String | localhost.localdomain:1521:baza01 |              |   |
| * Connect As     | SYSDBA 🖨                          |              |   |
|                  | □ Save as Preferred Credential    |              |   |
|                  |                                   | Cancel Login | > |

18. W następnym kroku wprowadź nazwę użytkownika *oracle* oraz jego hasło, następnie wybierz przycisk *Continue*.

| Perform Recovery:                              | Credentials                                                                                                    |   |
|------------------------------------------------|----------------------------------------------------------------------------------------------------|---|
|                                                | Cance                                                                                                    | > |
| (i) Information                                |                                                                                                    |   |
| Information - Enterp<br>specify the host crede | rise Manager cannot connect to the database. You must<br>entials to continue. The host user must be in the DBA group. |   |
| Host Credentials                               |                                                                                                    |   |
| * Username                                     | oracle                                                                                                    |   |
| * Password                                     | •••••                                                                                                    |   |
|                                                | Save as Preferred Credential                                                                                          |   |

19. Następna strona daje nam wybór sposobu odtwarzania. Pierwsza opcja to wykorzystanie *Doradcy odtwarzania* druga opcja to samodzielne określenie sposobu odtwarzania. Wykorzystamy tę

| pierwszą                                                   | opcję,                                                                                                    | w                                                               | tym                                 | ceiu                    | wy    |
|------------------------------------------------------------|----------------------------------------------------------------------------------------------------|-----------------------------------------------------------------|-------------------------------------|-------------------------|-------|
| Database Instance                                          | e: baza01.cs.put.poz                                                                                        | nan.pl >                                                        |                                     |                         |       |
| (i) Informat                                               | ion                                                                                                    |                                                                 |                                     |                         |       |
| 1.<br>2.                                                   | <u>Database Failure</u><br>Current Status                                                                   | <u>s</u> - 2<br>Mounted                                         |                                     |                         |       |
| Perform Red                                                | overy                                                                                                    |                                                                 |                                     |                         |       |
| Oracle Adv<br>The Data Re<br>failures. Clic<br>Oracle anal | rised Recovery<br>ecovery Advisor h<br>k on "Advise and<br>yze and produce<br>Failures<br>Petected Critical | as detected<br>Recover" to<br>recovery ac<br>: <u>2</u> High: ( | l<br>o have 🗸<br>dvice.<br>0 Low: 0 | dvise and Reco<br>Advis | e and |
| User Direc                                                 | ted Recovery                                                                                                |                                                                 |                                     |                         |       |
| Reco                                                       | overy Scope Whe                                                                                             | ole Databas                                                     | se 🜲                                | Rec                     | over  |
|                                                            |                                                                                                    |                                                                 |                                     |                         |       |

20. Strona *View and Manage Failures* dostarcza opisu wykrytych uszkodzeń bazy danych, aby uzyskać poradę wybierz przycisk *Advise*.

| View                                                                                                    | View and Manage Failures                                                                     |                                  |  |  |  |  |
|----------------------------------------------------------------------------------------------------|----------------------------------------------------------------------------------------------|----------------------------------|--|--|--|--|
| Select dropdown values and optionally enter failure description and impact strings to<br>Failure Description Impact Priority Status<br>CRITICAL or HIGH \$ |                                                                                              |                                  |  |  |  |  |
| Selec                                                                                                    | t failures and Advise Close Set                                                              | Priority High) Set Priority Low) |  |  |  |  |
| Select                                                                                                    | All Select None Expand All Collapse                                                          | All                              |  |  |  |  |
| Select                                                                                                    | Failure Description                                                                          | Impact                           |  |  |  |  |
|                                                                                                    | 🔻 Data Failures                                                                              |                                  |  |  |  |  |
|                                                                                                    | System datafile 1: '/u01/app/oracle<br>/oradata/baza01/system01.dbf'<br>needs media recovery | Database cannot be opened        |  |  |  |  |
|                                                                                                    | System datafile 1: '/u01/app/oracle<br>/oradata/baza01/system01.dbf' is<br>missing           | Database cannot be opened        |  |  |  |  |

21. Strona *Manual Actions* proponuje możliwe do wykonania przez administratora scenariusze odtworzenia bazy danych. Niestety nie możemy skorzystać żadnego z nich, ponieważ bezpowrotnie utraciliśmy plik *system01.dbf*. W celu uzyskania dalszych porad wybierz przycisk *Continue with Advise*.

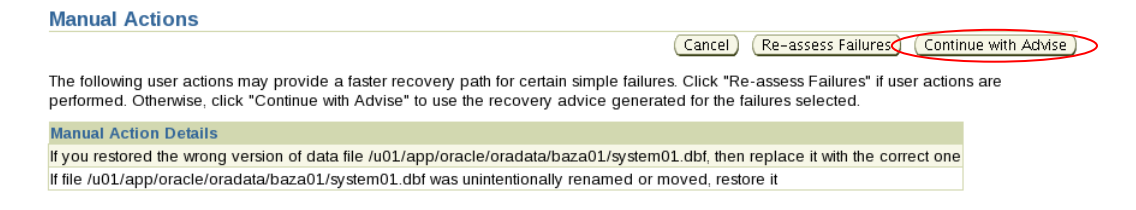

22. Strona *Recover Database* zawiera proponowaną procedurę odtwarzania. Jakie operacje w skład niej wchodzą? Jakie będą konsekwencje wykonania tej procedury? Skorzystaj z porady i wybierz przycisk *Continue*. Recovery Advice

| The repair includes recovery in NOARCHIVELOG mode with some data loss                                                   | Cancel Continue |
|----------------------------------------------------------------------------------------------------|-----------------|
| RMAN Script                                                                                                    |                 |
| # database restore and recover until cancel<br>restore database;<br>recover database;<br>alter database open resetlogs; |                 |

23. Strona *Review* podsumowuje wykryte uszkodzenia bazy danych i prezentuje procedurę odtwarzania. W celu uruchomienia tej procedury wybierz przycisk *Execute Recovery*.

pierwszą opcję, w tym celu wybierz przycisk *Advise and Recover*.

| Review                                                                                                    |                           | Concel Everyte Parenen |
|----------------------------------------------------------------------------------------------------|---------------------------|------------------------|
| The repair includes recovery in NOARCHIVELOG mode v                                                                     | vith some data loss       |                        |
| Failures That Will Be Resolved                                                                                          |                           |                        |
| Expand All Collapse All                                                                                                 |                           |                        |
| Failure Description                                                                                                    | Impact                    | Priority               |
| ▼ Failures That Will Be Resolved                                                                                        |                           |                        |
| System datafile 1: '/u01/app/oracle/oradata<br>/baza01/system01.dbf' needs media recovery                               | Database cannot be opened | CRITICAL               |
| System datafile 1: '/u01/app/oracle/oradata<br>/baza01/system01.dbf' is missing                                         | Database cannot be opened | CRITICAL               |
| RMAN Script                                                                                                    |                           |                        |
| # database restore and recover until cancel<br>restore database;<br>recover database;<br>alter database open resetlogs; |                           |                        |

24. Czy podczas tego rodzaju odtwarzanie jest możliwe przyłączenie się użytkowników do bazy danych? Poczekaj na zakończenie odtwarzania.

| # | Processing: Execut | e Recovery |
|---|--------------------|------------|
| E | xecute Recovery    |            |

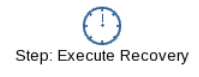

25. Na zakończenie odtwarzania prezentowany jest raport odtwarzania. Przeanalizuj ten raport. Ostatnim etapem odtwarzania jest otwarcie bazy danych, w tym celu wybierz przycisk Open Database.

|     | Recovery Succeeded                                                                                                    |                                              |
|-----|----------------------------------------------------------------------------------------------------|----------------------------------------------|
|     | Recovery succeeded. See Recovery Results below.                                                                                                    |                                              |
|     | Recovery Results                                                                                                    |                                              |
|     |                                                                                                    | Open Database OK                             |
|     | Recovery Results                                                                                                    |                                              |
|     | Menedżer przywracania: Release 11.2.0.1.0 - Production on Pn Mar 21 19:28:46 2011                                                                                |                                              |
|     | Copyright (c) 1982, 2009, Oracle and/or its affiliates. All rights reserved.                                                                                     |                                              |
|     | RMAN><br>połączono z docelową bazą danych: BAZA01 (DBID=728692631, nieotwarta)<br>używanie pliku sterującego docelowej bazy danych zamiast katalogu przywracania |                                              |
| 26. | Zostaniesz przeniesiony na strone, na której wybierz przycisk Startup                                                                                            |                                              |
| _0. | Database Instance: baza01.cs.put.poznan.pl                                                                                                    |                                              |
|     | Enterprise Manager is not able to connect to the database instance. The state of the components Page Refresher are listed below.                                 | d 21-Mar-2011 19:58:01 o'clock CET (Refresh) |
|     | Database Instance                                                                                                    |                                              |
|     | $\hat{\mathbf{t}}$                                                                                                    | Startup Perform Recovery                     |
|     | Status Mounted Details The instance has been started and i                                                                                                    | s in mounted state.                          |
|     | Host localhost.localdomain                                                                                                    |                                              |
|     | SID baza01                                                                                                    |                                              |
|     | Oracle Home /u01/app/oracle/product/11.2.0/dbhome_1                                                                                                    |                                              |

27. W następnym kroku wprowadź nazwę użytkownika *oracle* oraz jego hasło, następnie wybierz przycisk *Continue*.

| Perform Recovery:                               | Credentials                                                                                                    |
|-------------------------------------------------|----------------------------------------------------------------------------------------------------|
|                                                 | Cancel Continue                                                                                                    |
| (j) Information                                 |                                                                                                    |
| Information - Enterpo<br>specify the host crede | rise Manager cannot connect to the database. You must<br>entials to continue. The host user must be in the DBA group. |
| Host Credentials                                |                                                                                                    |
| * Username                                      | oracle                                                                                                    |
| * Password                                      | •••••                                                                                                    |
|                                                 | Save as Preferred Credential                                                                                          |

28. Na stronie *Startup* wybierz opcję *Open the database with RESETLOG option* i wybierz przycisk *Continue.* 

 Continue:

 Startup/Shutdown:Specify Operation

 The database is currently in mounted state.

 Specify the database operation you would like to perform

 Shutdown the database

 Image: Open the database with RESETLOGS option

 This allows any valid user to connect to the database and perform typical data access operations. The RESETLOGS option is required after an incomplete database recovery or recovery using a backup control file.

29. Następnie potwierdź wykonanie operacji wybierając przycisk Yes.

| Startup/Shutdown:Confirmation                    |
|--------------------------------------------------|
| Current Status mounted                           |
| Operation open the database                      |
| Resetlogs <b>Yes</b>                             |
| Are you sure you want to perform this operation? |
| Show SQL Back No Yes                             |

30. Poczekaj na zakończenie operacji.

Startup/Shutdown:Activity Information

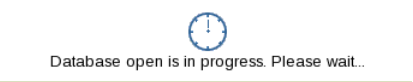

31. Dalej wprowadź nazwę administratora bazy danych sys jego hasło oraz rolę sysdba. Następnie wybierz przycisk Login.

| Database Login                                     |              |
|----------------------------------------------------|--------------|
| * Username sys                                     |              |
| * Password ••••••                                  |              |
| * Connect String localhost.localdomain:1521:baza01 |              |
| * Connect As SYSDBA ↓                              |              |
| $\Box$ Save as Preferred Credential                |              |
|                                                    | Cancel Login |

32. Odtwarzanie zakończyło się pomyślnie, baza danych została otwarta, Enterprise Manager zaprezentował swoją stronę domową.

| ORACLE<br>Database Cor       | Enterprise Mana<br>atrol                                       | ager 11 <i>g</i> |          |                                       |                                |                              |                 |                             | <u>Setup</u>                       | Preferences <u>Help</u><br>Datal | <u>Loqout</u><br>Dase |
|------------------------------|----------------------------------------------------------------|------------------|----------|---------------------------------------|--------------------------------|------------------------------|-----------------|-----------------------------|------------------------------------|----------------------------------|-----------------------|
| Database Ir                  | nstance: baz                                                   | a01.cs.put.p     | oznan.pl |                                       |                                |                              |                 |                             |                                    | Logged i                         | n As SYS              |
| Home                         | <u>Performance</u>                                             | Availability     | Server   | <u>Schema</u>                         | Data Move                      | ment                         | <u>Software</u> | and Support                 |                                    |                                  |                       |
|                              |                                                                |                  |          | Page Refre                            | shed <b>21-Ma</b>              | r-2011 2                     | ):03:12 o       | 'clock CET Refresh          | View Data A                        | utomatically (60                 | ) sec) 🗘              |
| General                      |                                                                |                  |          | Host CPU                              | I                              |                              | Ac              | tive Sessions               | SQL                                | Response T                       | ime                   |
| 分                            |                                                                | Shutdown Bl      | ack Out  | 1.0                                   |                                |                              | 1.0             |                             | 1.0                                |                                  |                       |
| S<br>Up S<br>Instance N      | tatus <u>Up</u><br>iince <b>21-Mar-20</b><br>ame <b>baza01</b> | 11 18:05:47 oʻcl | ock CET  | 0.5                                   |                                |                              | 0.5             |                             | 0.5                                |                                  |                       |
| Ve                           | rsion 11.2.0.1.0<br>Host localhost lo                          | ocaldomain       |          | 0.0                                   |                                |                              | 0.0             |                             | - 0.0                              |                                  |                       |
| List                         | ener LISTENER                                                  | localhost.locald | omain    |                                       | _oading                        |                              |                 | Loading                     |                                    | Loading.                         |                       |
|                              | View All P                                                     | roperties        |          | Load <u>O.(</u>                       | <u>)0</u> Paging               | <u>0.00</u>                  |                 | Core Count 1                | SQL<br>(%)                         | Response Time                    | Unavaila              |
|                              |                                                                |                  |          |                                       |                                |                              |                 |                             |                                    | Edit Referer                     | nce Collecti          |
| Diagnost                     | tic Summary                                                    |                  | Space    | Summary                               |                                |                              |                 | High Availability           |                                    |                                  |                       |
| ADDM Fi<br>Ale<br>Active Ind | ndings 0<br>ert Log <u>No</u><br>cidents Ø <u>0</u>            | ORA- errors      |          | Database S<br>Problem Tabl<br>Segment | ize (GB)<br>espaces<br>Advisor | <u>Unava</u><br>0<br>Details | ilable          | Orac<br>Instance Recovery T | Console<br>le Restart<br>ïme (sec) | Details<br>n/a<br>24             |                       |

- 33. Teraz sprawdzimy jaki stan bazy danych został odtworzony. W terminalu uruchom *sqlplusa* logując się jako użytkownik *scott* z hasłem *tiger*. sqlplus scott/tiger
- 34. W *sqlplusie* wprowadź zapytanie sprawdzające istnienie departamentu o identyfikatorze 1, który został wprowadzony do bazy danych przed jej awarią. Następnie opuść *sqlplusa* za pomocą polecenia *exit.*

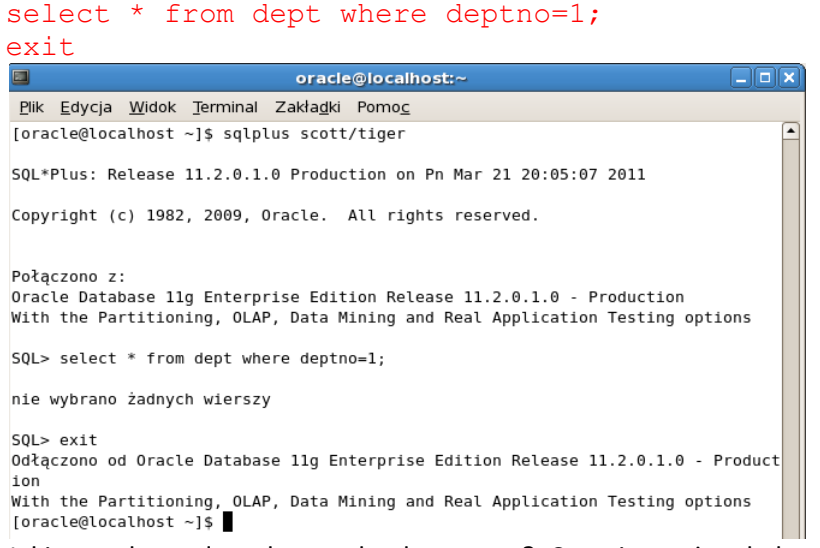

35. Jaki stan bazy danych został odtworzony? Czy nie można było zastosować innej procedury? Dlaczego?

# 4. Przełączenie bazy danych w tryb archiwizacji plików dziennika powtórzeń

Czas trwania 25min.

Jeżeli baza danych nie działa w trybie archiwizacji dziennika powtórzeń to nie można wykonywać kopii zapasowej bazy danych na gorąco oraz w przypadku awarii jedyną dostępną procedurą jest odtwarzanie niepełne, które przywraca stan bazy danych z momentu wykonania kopii zapasowej. Celem ćwiczenia jest skonfigurowanie bazy danych w taki sposób aby można było wykonywać kopie zapasowe na gorąco oraz odtwarzać ją za pomocą procedury pełnego odtwarzania.

1. W celu zwiększenia niezawodności bazy danych upewnimy się, czy pliki kontrolne Twojej bazy danych są zwielokrotnione. W tym celu w *Enterprise Manager* wybierz zakładkę *Server*, następnie w sekcji *Storage* wybierz odnośnik *Control Files*.

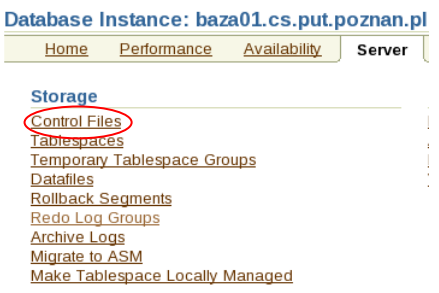

2. Na stronie *Control Files* ustal liczbę zwielokrotnionych plików kontrolnych. Czy znajdują się one w różnych lokalizacjach? Jeżeli tak, czy to dobrze? Wróć do strony domowej *Enterprise Managera* wybierając zakładkę *Database*.

| ontrol File                            | S                                   |                                                                                                    |
|----------------------------------------|-------------------------------------|----------------------------------------------------------------------------------------------------|
| General                                | Advanced                            | Record Section                                                                                                    |
|                                        |                                     |                                                                                                    |
|                                        |                                     |                                                                                                    |
| Control Fil                            | e Mirror Imag                       | es                                                                                                    |
| Oracle stron<br>disk failure,<br>file. | igly recommend<br>it could be resto | s that your database has a minimum of two control files and that they<br>red using the intact copy of the control file from the other disk. You c |
| Valid                                  | File Name                           | File Directory                                                                                                    |
| VALID                                  | control01.ct                        | /u01/app/oracle/oradata/baza01/                                                                                                    |
| V ALUE                                 |                                     |                                                                                                    |

3. W celu zwiększenia niezawodności bazy danych upewnimy się, czy pliki dziennika powtórzeń Twojej bazy danych są zwielokrotnione. W tym celu w *Enterprise Manager* wybierz zakładkę *Server*, następnie w sekcji *Storage* wybierz odnośnik *Redo Log Groups*.

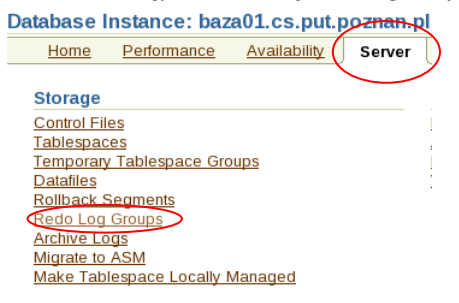

4. Na stronie *Redo Log Groups* wybierz w sekcji *Search* przycisk *Go.* Ile grup dziennika powtórzeń posiada Twoja baza danych? Ile elementów wchodzi w skład poszczególnych grup? Zwiększymy liczbę elementów w pierwszej grupie. W tym celu wybierz przycisk radiowy dla pierwszej grupy i następnie wybierz przycisk *Edit.* 

| Redo Log Groups                                                        |                                                                                                    |             |              |            |               |  |
|------------------------------------------------------------------------|----------------------------------------------------------------------------------------------------|-------------|--------------|------------|---------------|--|
|                                                                        |                                                                                                    | Object      | Type Redo    | Log Group  | \$            |  |
| Search                                                                 |                                                                                                    |             |              |            |               |  |
| Enter an object name to fil                                            | ter the data that                                                                                                    | is displaye | d in your re | sults set. |               |  |
| Object Name                                                            |                                                                                                    |             | Go           | $\supset$  |               |  |
| By default, the search returns all<br>case-sensitive match, double quo | By default, the search returns all uppercase matches beginning with the string you entered. To run an exact or<br>case-sensitive match, double quote the search string. You can use the wildcard symbol (%) in a double quoted string. |             |              |            |               |  |
| Selection Mode Single                                                  | Selection Mode Single 🗘 (Create)                                                                                                    |             |              |            |               |  |
| Edit View Delete A                                                     | ctions Clear log                                                                                                    | gfile       | Go           |            |               |  |
| Select Group 🛆 Status                                                  | # of Members                                                                                                    | Archived    | Size (KB)    | Sequence   | First Change# |  |
| Current                                                                | 1                                                                                                    | No          | 51200        | 1          | 834634        |  |
| O 2 Unused                                                             | 1                                                                                                    | Yes         | 51200        | 0          | 0             |  |
| O 3 Unused                                                             | 1                                                                                                    | Yes         | 51200        | 0          | 0             |  |

5. W sekcji *Redo Log Members* możesz zobaczyć elementy wchodzące w skład grupy. W skład grupy 1 wchodzi plik redo01, zwielokrotnij go wybierając przycisk *Add*. Edit Redo Log Group: 1

| Euriteuo Eog oro                | up: 1                 |              |          |               |          |
|---------------------------------|-----------------------|--------------|----------|---------------|----------|
| ,                               | Actions Clear logfile | \$ G0        | Show SQL | Revert Apply  |          |
| Group # 1                       |                       |              |          |               |          |
| File size 51200 KB              |                       |              |          |               |          |
| Status CURRENT                  |                       |              |          |               |          |
| Redo Log Member                 | S                     |              |          |               |          |
|                                 |                       |              |          | Add           | >        |
| Edit Remove                     |                       |              |          |               |          |
| Select File Name                | File Directory        |              |          |               |          |
| redo01.log                      | /u01/app/oracle/ora   | adata/baza01 | ./       |               |          |
| Na kolejnej stron<br>redo01.dbf | nie jako nazwę p      | oliku wpr    | owadź:   |               |          |
| natomiast jako r                | azwe katalogu:        |              |          |               |          |
| \$ORACLE_BAS                    | E/flash_rec           | covery_      | _area/E  | BAZA01/o      | nlinelog |
| następnie wybie                 | rz przycisk Conti     | inue         |          |               |          |
| Edit Redo Log Gro               | up: 1: Add Redo Lo    | g Member     |          |               |          |
|                                 |                       | -            | Ca       | ncel Continue |          |

| Cancel                                                             | Continue |
|--------------------------------------------------------------------|----------|
| * File Nam redo01.dbf                                              | ]        |
| * File Directory SORACLE BASE/flash_recovery_area/BAZA01/onlinelog | ]        |
| Reuse File                                                         |          |

6.

7. W sekcji Redo Log Members są już dwa elementy w różnych lokalizacjach. Jaką wartość przedstawia umieszczenie elementów grupy w różnych lokalizacjach (dyskach)? W celu zatwierdzania prowadzonych zmian wybierz przycisk *Apply*. Edit Redo Log Group: 1

| Luit Reub Log Gr                                                                                                    |                                                                                                    |  |  |  |  |  |  |  |
|----------------------------------------------------------------------------------------------------|----------------------------------------------------------------------------------------------------|--|--|--|--|--|--|--|
| A                                                                                                    | Actions Clear logfile 💠 Go Show SQL Revert Apply                                                         |  |  |  |  |  |  |  |
| Group # 1                                                                                                    |                                                                                                    |  |  |  |  |  |  |  |
| File size 51200 KB                                                                                                    |                                                                                                    |  |  |  |  |  |  |  |
| Status CURRENT                                                                                                    |                                                                                                    |  |  |  |  |  |  |  |
| Redo Log Membe                                                                                                    | ers                                                                                                    |  |  |  |  |  |  |  |
|                                                                                                    | Add                                                                                                    |  |  |  |  |  |  |  |
| Edit Remove                                                                                                    |                                                                                                    |  |  |  |  |  |  |  |
| Select File Name                                                                                                    | File Directory                                                                                           |  |  |  |  |  |  |  |
| redo01.log                                                                                                    | /u01/app/oracle/oradata/baza01/                                                                          |  |  |  |  |  |  |  |
| O redo01.dbf                                                                                                    | \$ORACLE_BASE/flash_recovery_area/BAZA01/onlinelog/                                                      |  |  |  |  |  |  |  |
| Edit       Remove         Select File Name       Image: Compare the second second | File Directory<br>/u01/app/oracle/oradata/baza01/<br>\$ORACLE_BASE/flash_recovery_area/BAZA01/onlinelog/ |  |  |  |  |  |  |  |

8. Zostanie wyświetlone potwierdzenie poprawności wykonanej operacji. W celu powrotu na stronę *Redo Log Groups* wybierz link *Redo Log Groups*.

| Database Instance: baza01.cs.put.poznan.pl > Redo Log Groups > Logged in As SYS |                                        |                          |                                                     |             |  |  |  |  |  |
|---------------------------------------------------------------------------------|----------------------------------------|--------------------------|-----------------------------------------------------|-------------|--|--|--|--|--|
| Ed                                                                              | Edit Redo Log Group: 1                 |                          |                                                     |             |  |  |  |  |  |
|                                                                                 |                                        | A                        | ctions Clear logfile                                | evert Apply |  |  |  |  |  |
| ſ                                                                               | ) Upd                                  | late Messa               | ge                                                  |             |  |  |  |  |  |
|                                                                                 | Redo                                   | Log Group 1              | has been modified successfully                      |             |  |  |  |  |  |
| Gro<br>File<br>S                                                                | oup # :<br>e size <b>!</b><br>Status ( | L<br>51200 KB<br>CURRENT |                                                     |             |  |  |  |  |  |
| F                                                                               | Redo                                   | Log Membe                | rs                                                  |             |  |  |  |  |  |
|                                                                                 |                                        |                          |                                                     | Add         |  |  |  |  |  |
|                                                                                 | Edit                                   | Remove                   |                                                     |             |  |  |  |  |  |
| 5                                                                               | Select                                 | File Name                | File Directory                                      |             |  |  |  |  |  |
|                                                                                 | ۲                                      | redo01.log               | /u01/app/oracle/oradata/baza01/                     |             |  |  |  |  |  |
|                                                                                 | 0                                      | redo01.dbf               | /u01/app/oracle/flash_recovery_area/BAZA01/onlinelo | og/         |  |  |  |  |  |

9. Teraz powtórz dwukrotnie operacje z punktów 4 do 8, w celu zwielokrotnienia plików redo02 i redo03 znajdujących się odpowiednio w grupie 2 i 3. Na koniec wybierz zakładkę *Database*.

| ORACLE Ente<br>Database Control                                                                                                    | rprise Manaj                 | ger 11 <i>g</i> |             | <u>Se</u>    | tup <u>Preferenc</u> | <u>es Help Loqout</u><br>Database |  |  |
|----------------------------------------------------------------------------------------------------|------------------------------|-----------------|-------------|--------------|----------------------|-----------------------------------|--|--|
| Database Instance: baza01.cs.put poznan.pl > Logged in As SY                                                                                                    |                              |                 |             |              |                      |                                   |  |  |
| Redo Log Gro                                                                                                    | ups                          |                 |             |              |                      |                                   |  |  |
|                                                                                                    | Object Type Redo Log Group 🗘 |                 |             |              |                      |                                   |  |  |
| Search                                                                                                    |                              |                 |             |              |                      |                                   |  |  |
| Enter an object                                                                                                    | name to filter               | the data that i | is displaye | d in your re | sults set.           |                                   |  |  |
| Object Name 🛛                                                                                                    | Object Name Go               |                 |             |              |                      |                                   |  |  |
| By default, the search returns all uppercase matches beginning with the string you entered. To run an exact or<br>case-sensitive match, double quote the search string. You can use the wildcard symbol (%) in a double quoted string. |                              |                 |             |              |                      |                                   |  |  |
| Selection Mode                                                                                                    | e Single 🕻                   | •               |             |              |                      | Create                            |  |  |
| Edit View                                                                                                    | Delete Acti                  | ons Clear log   | jfile ;     | Go           |                      |                                   |  |  |
| Select Group /                                                                                                    | 🗅 Status 🛛 #                 | of Members      | Archived    | Size (KB)    | Sequence             | First Change#                     |  |  |
| <u> 1 </u>                                                                                                    | Current                      | 2               | No          | 51200        | 1                    | 834634                            |  |  |
| 0 <u>2</u>                                                                                                    | Unused                       | 2               | Yes         | 51200        | 0                    | 0                                 |  |  |
| O <u>3</u>                                                                                                    | Unused                       | 2               | Yes         | 51200        | 0                    | 0                                 |  |  |

10. Teraz przełączymy bazę danych w tryb archiwizacji plików dziennika powtórzeń. W tym celu na zakładce *Availability* w sekcji *Setup* wybierz odnośnik *Recovery Settings*.

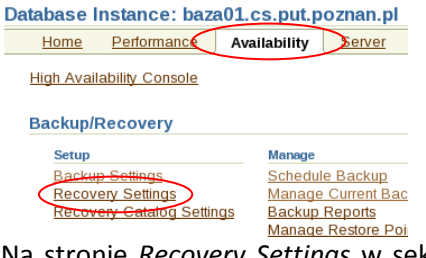

11. Na stronie *Recovery Settings* w sekcji *Media Recovery* ustaw tryb archiwizacji plików dziennika powtórzeń. Z jaki jest format nazw zarchiwizowanych plików dziennika powtórzeń? Do jakiej lokalizacji będą kopiowane zarchiwizowane pliki dziennika powtórzeń?

| Media Recove                                                                                                    | ry                            |        |       |  |  |  |  |  |
|----------------------------------------------------------------------------------------------------|-------------------------------|--------|-------|--|--|--|--|--|
| The database is currently in NOARCHIVELOG mode. In ARCHIVELOG mode, hot backups and recovery to the latest time are ş space for archived redo log files. If you change the database to ARCHIVELOG mode, you should perform a backup immediate only cold backups are possible and data may be lost in the event of database corruption. |                               |        |       |  |  |  |  |  |
| Number                                                                                                    | Archived Redo Log Destination | Status | Туре  |  |  |  |  |  |
| 1                                                                                                    | USE_DB_RECOVERY_FILE_DEST     | VALID  | Local |  |  |  |  |  |
| (Add Another Row)                                                                                                    |                               |        |       |  |  |  |  |  |
| Ø TIP It is recommended that archived redo log files be written to multiple locations spread across the different disks.<br>Ø TIP You can specify up to 10 archived redo log destinations.                                                                                                    |                               |        |       |  |  |  |  |  |

12. Na tej samej stronie zobacz jaka jest lokalizacja obszaru odtwarzania. Dlaczego jest takie istotne aby obszar odtwarzania był w innej lokalizacji (na innym dysku) niż pliki danych bazy danych?

Następnie ustaw obszar odtwarzania na wartość 5GB. Dalej wybierz przycisk Apply, zlecając zadanie do wykonania.

i jego hasło,

13. W następnym kroku wprowadź nazwę użytkownika oracle oraz jego hasło, następnie wybierz przycisk Continue.

|     | Verify Flash Recovery Area Location: Specify Host Credentials                                                                                                    |
|-----|----------------------------------------------------------------------------------------------------|
|     |                                                                                                    |
|     | Host Credentials                                                                                                    |
|     | Specify the OS user name and password to login to target database machine.                                                                                                    |
|     | * Username oracle                                                                                                    |
|     | * Password                                                                                                    |
|     | □ Save as Preferred Credential                                                                                                    |
| 14. | Potwierdź informację o konieczności restartu instancji bazy danych wybierając przycisk Yes.                                                                                                    |
|     | Confirmation                                                                                                    |
|     | The changes have been successfully applied. However, you must restart the database to<br>implement the changes. Do you want to restart the database now? Oracle recommends that you<br>make a whole database backup immediately after the database is restarted |
|     | Nd Yes                                                                                                    |
| 15. | W następnym kroku wprowadź nazwe użytkownika systemu operacyjnego <i>oracle</i> i jego has                                                                                                    |
|     | nazwo administratora bazu danyeh sus jago baska i rolo, svedba, Nastonnia uwbiorz przycisk OK                                                                                                    |
|     | hazwę aufinisti atora bazy danych sys jego nasio riolę systaba. Następnie wybierz przycisk OA                                                                                                    |
|     |                                                                                                    |
|     | Restart Database:Specify Host and Target Database Credentials                                                                                                    |
|     | Specify the following credentials in order to restart the database.                                                                                                    |
|     | Host Credentials                                                                                                    |
|     | Specify the OS user name and password to login to target database machine.                                                                                                    |
|     | * Usemame oracle                                                                                                    |
|     | * Password ·····                                                                                                    |
|     | Database Credentials                                                                                                    |
|     | Specify the credentials for the farget database.                                                                                                    |
|     | To use OS authentication, leave the user name and password fields blank.                                                                                                    |
|     | * Usemame sys                                                                                                    |
|     | * Password                                                                                                    |
|     | Database baza01.cs.put.poznan.pl                                                                                                    |
|     | * Connect<br>As SYSDBA 🗘                                                                                                    |
| 16. | W kolejnym kroku potwierdź restart instancji bazy danych wybierając przycisk Yes.                                                                                                    |
|     | Restart Database:Confirmation                                                                                                    |

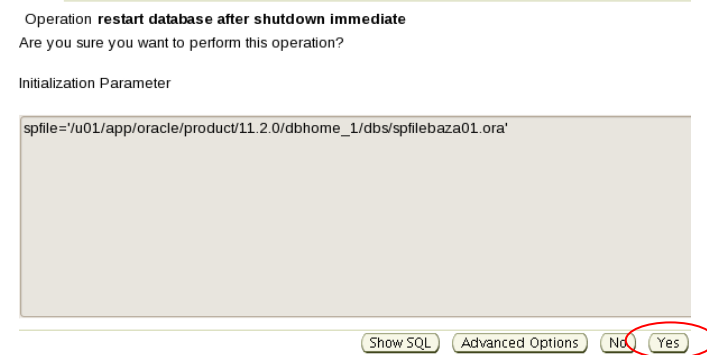

17. Poczekaj na ponowne wystartowanie instancji wybierając co ok. 30 sekund przycisk *Refresh*. Restart Database: Activity Information

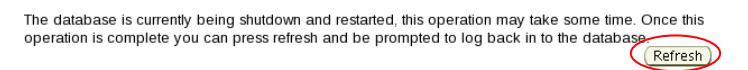

18. Teraz sprawdzimy czy dziennika powtórzeń są archiwizowane, dlatego zasymulujemy działanie użytkowników, które spowoduje przełączanie plików dziennika powtórzeń. W tym celu wybierz zakładkę Server a następnie odnośnik Redo Log Groups.

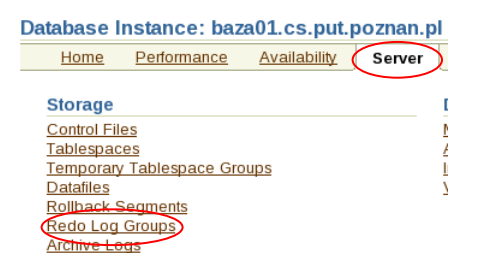

19. Na stronie *Redo Log Groups* w liście rozwijalnej *Actions* wybierz pozycję *Switch logfile*, a następnie przycisk *OK*. Powtórz tę operację jeszcze dwukrotnie. Na koniec wybierz zakładkę Database.

| Redo Log Groups     |                                                                                                    |                            |            |                          |  |  |  |
|---------------------|----------------------------------------------------------------------------------------------------|----------------------------|------------|--------------------------|--|--|--|
| Searc               | sh                                                                                                    |                            |            |                          |  |  |  |
| Enter a             | an object na                                                                                                    | me to filter the data that | is display | ed in your results set.  |  |  |  |
| Obje                | Object Name Go                                                                                                    |                            |            |                          |  |  |  |
| By defa<br>in a dou | By default, the search returns all uppercase matches beginning with the string you entered. To run ar in a double quoted string. |                            |            |                          |  |  |  |
| Selec               | Selection Mode Single 🜩                                                                                                    |                            |            |                          |  |  |  |
| Edi                 | Edit View Delete Actions Switch logfile                                                                                          |                            |            |                          |  |  |  |
| Selec               | t Group 🛆                                                                                                    | Status                     |            | Actions lembers Archived |  |  |  |
| ٢                   | <u>1</u>                                                                                                    | Inactive                   |            | 1 No                     |  |  |  |
| 0                   | 2                                                                                                    | Current                    |            | 1 No                     |  |  |  |
| 0                   | 3                                                                                                    | Inactive                   |            | 1 No                     |  |  |  |

20. Następnie na zakładce *Server* w sekcji *Storage* wybierz odnośnik *Archive Log*. Database Instance: baza01.cs.put.poznan.pl

|                         | no moorle ande o ministri |  |  |  |  |
|-------------------------|---------------------------|--|--|--|--|
| Home Performance        | Availability Server Sche  |  |  |  |  |
|                         |                           |  |  |  |  |
| Storage                 | Database Configuration    |  |  |  |  |
| Control Files           | Memory Advisors           |  |  |  |  |
| Tablespaces             | Automatic Undo            |  |  |  |  |
| Temporary Tablespace    | Management                |  |  |  |  |
| Groups                  | Initialization Parameters |  |  |  |  |
| Datafiles               | View Database Feature     |  |  |  |  |
| Rollback Segments       | <u>Usage</u>              |  |  |  |  |
| Rede Log Groups         |                           |  |  |  |  |
| Archive Logs            |                           |  |  |  |  |
| Migrate to ASM          |                           |  |  |  |  |
| Make Tablespace Locally |                           |  |  |  |  |
| Managod                 |                           |  |  |  |  |

Archive Logs

21. Na stronie *Archive Log* wybierz przycisk *Go.* Jakiego typu pliki dziennika powtórzeń prezentuje ta strona?

| Search                                                                                                    |                                                                   |            |        |    |  |  |  |
|----------------------------------------------------------------------------------------------------|-------------------------------------------------------------------|------------|--------|----|--|--|--|
| Enter an object                                                                                                    | name to filter the data that is displayed in your results s       | et.        |        |    |  |  |  |
| Object Name                                                                                                    | Go 🔾                                                              |            |        |    |  |  |  |
| By default, the search returns all uppercase matches beginning with the string you entered. To run an exact or case-sensit<br>in a double quoted string. |                                                                   |            |        |    |  |  |  |
| Name                                                                                                    |                                                                   | Sequence 🛆 | Thread | Ba |  |  |  |
| /u01/app/oracl                                                                                                    | e/oradata/baza01/redo03.log                                       | 9          | 1      |    |  |  |  |
| /u01/app/oracl                                                                                                    | e/oradata/baza01/redo02.log                                       | 8          | 1      |    |  |  |  |
| /u01/app/oracl                                                                                                    | e/oradata/baza01/redo01.log                                       | 7          | 1      |    |  |  |  |
| /u01/app/oracl<br>/2011 03 23/                                                                                                    | e/flash_recovery_area/BAZA01/archivelog<br>o1_mf_1_4_6rmmt4lkarc  | 4          | 1      |    |  |  |  |
| /u01/app/oracl                                                                                                    | e/flash_recovery_area/BAZA01/archivelog<br>p1_mf_1_3_6rmmt0b6arc  | 3          | 1      |    |  |  |  |
| /u01/app/oracl<br>/2011_03_23/                                                                                                    | e/flash_recovery_area/BAZA01/archivelog<br>p1_mf_1_2_6rmmswlf_arc | 2          | 1      |    |  |  |  |

Teraz Twoja baza danych jest przygotowana do wykonywania kopii zapasowych na gorąco oraz po wykonaniu kopii, również pełnego odtwarzania w przypadku wystąpienia awarii nośnika (dysku).

### 5. Wykonanie gorącej kopii zapasowej bazy danych

Teraz wykonamy kopię zapasową bazy danych podczas pracy użytkowników, jest to tzw. kopia na *gorąco.* Kopię tę można wykonać za pomocą *Enterprise Managera* w identyczny sposób jak w punkcie 2. Tym razem kopię zapasową wykonamy za pomocą narzędzia z linią poleceń o nazwie *Recovery Manager.* W tym zadaniu będą nam potrzebne dwa okna terminala, w pierwszym uruchomimy narzędzie *rman* z sesją administratora bazy danych, w drugim *sąlplusa* z sesją zwykłego użytkownika, użytkownika. W celu uruchomienia dodatkowego terminala kliknij prawym klawiszem myszki na pulpit i wybierz z menu kontekstowego pozycji **Otwórz terminal**.

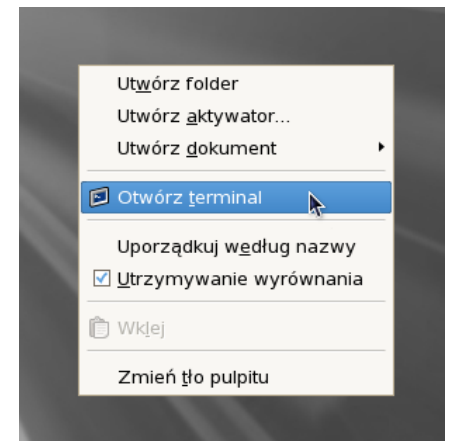

1. W terminalu, który umownie nazwiemy terminalem administratora, uruchom narzędzie *Recovery Manager* logując się jako administrator bazy danych *sys* z hasłem *oracle*, w tym celu wykorzystaj polecenie:

rman target sys/oracle

- 2. W terminalu, który umownie nazwiemy terminalem użytkownika, uruchom narzędzie *sqlplus* logując się jako *scott* hasłem *tiger*, w tym celu wykorzystaj polecenie: sqlplus scott/tiger
- Następnie w narzędziu Recovery Manager rozpocznij wykonywać kopię bezpieczeństwa całej bazy danych wraz z zarchiwizowanymi plikami dziennika powtórzeń. Nie czekaj na zakończenie, przejdź do następnego punktu. backup database plus archivelog;
- 4. W trakcie wykonywania kopii zapasowej w narzędziu sqlplus wprowadź transakcję dopisująca ponownie nowy departament do tabeli dept insert into dept values (1, 'Databases', 'NY'); commit;
- Po zakończeniu wykonywania kopii zapasowej w narzędziu *Recovery Manager* wyświetl listę tych kopii za pomocą polecenia: list backupset;
- 6. Sprawdź jakie kopie zapasowe i zarchiwizowane pliki dziennika powtórzeń nie są już potrzebne do realizowania bieżącej polityki bezpieczeństwa, polegającej na posiadaniu co najmniej jednej kopii zapasowej, w tym celu w narzędziu *Recovery Manager* użyj polecenia: report obsolete;
- Usuń niepotrzebne kopie zapasowe i zarchiwizowane pliki dziennika powtórzeń, w tym celu w narzędziu *Recovery Manager* użyj polecenia: delete obsolete;

8. W narzędziu sqlplus wprowadź transakcję dopisująca jeszcze jeden nowy departament do tabeli dept, na koniec opuść sqlplus insert into dept values (2, 'Data Mining', 'LA'); commit; exit;

### 6. Pełne odtwarzanie bazy danych

Celem ćwiczenia jest odtwarzanie bazy danych po bardzo rozległej awarii polegającej na utracie lokalizacji, w której znajdowała się cała baza danych. Procedura odtwarzania odzyska wszystkie zatwierdzone transakcje wprowadzone przez użytkowników do momentu wystąpienia awarii.

- Zasymuluj awarię instancji przez wydanie w narzędziu Recovery Manager polecenia shutdown abort, następnie opuść Recovery Manager shutdown abort; exit;
- 2. Zasymuluj awarię nośnika wydając w terminalu administratora polecenie systemu operacyjnego: rm -rf \$ORACLE\_BASE/oradata/baza01/\*
- Zaalarmowany telefonami od użytkowników sprawdzasz stan instancji bazy danych, uruchom w terminalu użytkownika narzędzie sqlplus logując się jako administrator bazy danych sys z hasłem oracle w roli sysdba: sqlplus / as sysdba
  - sqipius / as systea
- Jaki jest stan instancji? Spróbuj ją uruchomić za pomocą polecenia: startup exit
- 5. Czy udało się otworzyć bazę danych? Jaka jest przyczyna niepowodzenia? Ułatwi Ci w tym przeglądnięcie pliku ostrzeżeń. Wydaj w terminalu administratora polecenie systemu operacyjnego: tail /u01/app/oracle/diag/rdbms/baza01/baza01/trace/alert baza01.log
- 6. Przyczyną niepowodzenia uruchomienia bazy danych jest brak pliku kontrolnego w lokalizacji /u01/app/oracle/oradata/baza01/control01.ctl, Twoja baza danych jest przygotowana na taką awarię i posiada drugi plik kontrolny. Skopiuj go w miejsce utraconego, w tym celu administratora wprowadź polecenie systemu operacyjnego: cp /u01/app/oracle/flash\_recovery\_area/baza01/control02.ctl \ /u01/app/oracle/oradata/baza01/control01.ctl
- Należy sprawdzić, czy w lokalizacji /u01/app/oracle/oradata/baza01/ nie zostały uszkodzone inne pliki. W tym celu w terminalu administratora wprowadź polecenie systemu operacyjnego: ls -l /u01/app/oracle/oradata/baza01

8. W wyniku poprzedniego kroku okazuje się, że w lokalizacji /u01/app/oracle/oradata/baza01/ nie ma żadnych innych plików oprócz skopiowanego przed chwilą pliku kontrolnego. W związku z tym trzeba odzyskać pliki dziennika, które wcześniej przezornie zwielokrotniliśmy. W tym celu w terminalu administratora wprowadź polecenie systemu operacyjnego: cp /u01/app/oracle/flash\_recovery\_area/BAZA01/onlinelog/redo01.dbf \/u01/app/oracle/oradata/baza01/redo01.log cp /u01/app/oracle/flash\_recovery\_area/BAZA01/onlinelog/redo02.dbf \/u01/app/oracle/flash\_recovery\_area/BAZA01/onlinelog/redo02.dbf \/u01/app/oracle/oradata/baza01/redo02.log

cp /u01/app/oracle/flash\_recovery\_area/BAZA01/onlinelog/redo03.dbf \
/u01/app/oracle/oradata/baza01/redo03.log

- 9. Teraz należy odtworzyć pliki danych bazy danych, w tym celu wykorzystamy *Recover Manager*. W terminalu administratora, uruchom narzędzie *Recovery Manager* logując się jako administrator bazy danych sys z hasłem oracle, w tym celu wykorzystaj polecenie: rman target sys/oracle
- 10. W związku z tym, że wszystkie pliki danych bazy danych uległy uszkodzeniu, należy przeprowadzić procedurę odtworzenia całej bazy danych. W tym celu w narzędziu *Recovery Manager* użyj poleceń:

```
alter database mount;
restore database;
recover database;
alter database open;
```

- 11. Teraz sprawdzimy jaki stan bazy danych został odtworzony. W terminalu użytkownika uruchom sqlplusa logując się jako użytkownik scott z hasłem tiger. sqlplus scott/tiger
- 12. W *sqlplusie* wprowadź zapytanie sprawdzające istnienie departamentu o identyfikatorze 1 i 2, który został wprowadzony do bazy danych przed jej awarią. Następnie opuść *sqlplusa* za pomocą polecenia *exit.*

select \* from dept where deptno in (1, 2);
exit

Czy udało się odzyskać wszystkie zatwierdzone transakcje użytkowników?

#### 7. Odtwarzanie pliku bazy danych przy otwartej bazie danych

Celem ćwiczenia jest odtwarzanie pliku bazy danych przy otwartej bazie. Otwarcie bazy danych umożliwi użytkownikom dostęp do nieuszkodzonych fragmentów bazy danych.

- Zasymuluj awarię instancji przez wydanie w narzędziu Recovery Manager polecenia shutdown abort, następnie opuść Recovery Manager shutdown abort; exit;
- 2. Zasymuluj awarię nośnika wydając w terminalu administratora polecenie systemu operacyjnego: rm -rf \$ORACLE\_BASE/oradata/baza01/example01.dbf
- 3. Zaalarmowany telefonami od użytkowników sprawdzasz stan instancji bazy danych, uruchom w terminalu użytkownika narzędzie *sqlplus* logując się jako administrator bazy danych *sys* z hasłem *oracle* w roli *sysdba*:

sqlplus / as sysdba

- Jaki jest stan instancji? Spróbuj ją uruchomić za pomocą polecenia: startup exit
- 5. Czy udało się otworzyć bazę danych? Jaka jest przyczyna niepowodzenia?
- 6. Uszkodzeniu uległ plik danych nr 5, trzeba go odtworzyć, w tym celu wykorzystamy Recover Manager. W terminalu administratora, uruchom narzędzie Recovery Manager logując się jako administrator bazy danych sys z hasłem oracle, w tym celu wykorzystaj polecenie: rman target sys/oracle
- 7. W związku z tym, że uszkodzeniu uległ niekluczowy plik bazy danych, postaramy się jak najszybciej otworzyć bazę danych udostępniając ją użytkownikom, w tym celu wprowadź do *Recovery Manager* następujące polecenia: sql "alter database datafile 5 offline"; alter database open;
- Teraz sprawdzimy czy użytkownicy mogą podłączać się do bazy danych i mają dostęp do bazy danych. W terminalu użytkownika uruchom sqlplusa logując się jako użytkownik scott z hasłem tiger.

sqlplus scott/tiger

- 9. W sqlplusie wprowadź zapytanie sprawdzające istnienie departamentu o identyfikatorze 1 i 2, które zostały wprowadzone do bazy danych przed jej awarią. select \* from dept where deptno in (1, 2);
- 10. W sqlplusie przełącz się jako użytkownik system z hasłem oracle i następnie policz liczbę wierszy w tabeli departments należącej do użytkownika hr. Dlaczego operacja ta nie powiodła się? connect system/oracle select count(\*) from hr.departments;
- 11. Niepowodzenie poprzedniej operacji jest spowodowane brakiem dostępności uszkodzonego pliku. Teraz go odtworzymy, w tym celu wprowadź do narzędzia *Recovery Manager* następujące polecenia:

restore datafile 5; recover datafile 5; sql "alter tablespace EXAMPLE online";

12. W *sqlplusie* ponownie policz liczbę wierszy w tabeli *departments* należącej do użytkownika *hr*. select count(\*) from hr.departments;

#### 8. Niepełne odtwarzanie bazy danych

Celem ćwiczenia jest niepełne odtwarzanie bazy danych po przypadkowym usunięciu przestrzeni tabel. W wyniku odtwarzania zostanie odzyskana usunięta przestrzeń tabel, jednakże zastaną utracone wszystkie transakcje wprowadzone po usunięciu przestrzeni tabel.

- W sqlplusie, w którym jesteś zalogowany jako system usuń przestrzeń tabel users. alter database default tablespace example; drop tablespace users including contents and datafiles;
- 2. W *sqlplusie*, w którym jesteś zalogowany jako *system* utwórz nową tabelę *single* w przestrzeni tabel *example*.

```
create table single tablespace example as select * from dual;
```

- 3. W sqlplusie przełącz się na użytkownika scott i sprawdź zawartość tabeli dept. Czy operacja się powiodła? Dlaczego? Opuść sqlplusa. connect scott/tiger; select \* from dept; exit
- 4. W wyniku interwencji użytkownika scott orientujesz się, że została przypadkowo usunięta przestrzeń tabel users, w której znajduje się tabela dept. W Recovery Manager zamknij bazę danych i opuść to narzędzie. shutdown abort; exit
- 5. W celu odzyskania stanu bazy danych przed usunięciem przestrzeni tabel, musimy poznać dokładny czas jej usunięcia. Wykorzystamy dziennik ostrzeżeń bazy danych, w tym celu wydaj w terminalu administratora następujące polecenie systemu operacyjnego:

```
grep -i -b1 'drop tablespace users' \
$ORACLE_BASE/diag/rdbms/baza01/baza01/trace/alert_baza01.log
```

```
81912-Fri Mar 25 10:54:54 2011
81937:drop tablespace users including contents and datafiles
81992:ORA-12919 signalled during: drop tablespace users including contents and datafiles...
82078-Fri Mar 25 10:55:20 2011
--
82198-Fri Mar 25 10:55:31 2011
82223:drop tablespace users including contents and datafiles
82278-Fri Mar 25 10:55:46 2011
82303-Deleted file /u01/app/oracle/oradata/baza01/users01.dbf
82359:Completed: drop tablespace users including contents and datafiles
82425-Fri Mar 25 11:15:26 2011
82450:drop tablespace users including contents and datafiles
82505:ORA-959 signalled during: drop tablespace users including contents and datafiles
82509-Fri Mar 25 11:27:49 2011
```

- 6. Na podstawie zawartości pliku ostrzeżeń Twojej bazy danych, zanotuj czas wydania polecenia drop tablespace. W terminalu administratora, uruchom narzędzie Recovery Manager logując się jako administrator bazy danych sys z hasłem oracle, w tym celu wykorzystaj polecenie: rman target sys/oracle
- 7. Za pomocą Recovery Manager wykonaj teraz procedurę niepełnego odtwarzania bazy danych do punktu w czasie, użyj czasu usunięcia przestrzeni tabel, zanotowałeś w poprzednim punkcie: startup nomount sql "alter session set nls\_date\_format=''Mon DD HH24:MI:SS YYYY''"; restore controlfile from autobackup until time 'Mar 25 10:54:54 2011'; alter database mount; sql "alter session set nls\_date\_format=''Mon DD HH24:MI:SS YYYY''"; restore database until time 'Mar 25 10:54:54 2011'; recover database until time 'Mar 25 10:54:54 2011';
- 8. Teraz należy otworzyć bazę danych, w związku z tym, że nie chcemy wprowadzać do bazy danych wszystkich zmian, bo zawierają również polecenie usunięcia przestrzeni tabel należy wyzerować historię zmian w plikach dziennika powtórzeń. W takim przypadku używa się polecenie otwarcia bazy danych z wyzerowaniem plików dziennika powtórzeń. W tym celu wprowadź w Recovery Manager polecenie i następnie opuść to narzędzie.

alter database open resetlogs; exit

- Teraz sprawdzimy jaki stan bazy danych został odtworzony. W terminalu użytkownika uruchom sqlplusa logując się jako użytkownik scott z hasłem tiger. sqlplus scott/tiger
- 10. W *sqlplusie* wprowadź zapytanie sprawdzające istnienie departamentu o identyfikatorze 1 i 2, które zostały wprowadzone do bazy danych przed jej awarią. Następnie opuść *sqlplusa* za pomocą polecenia *exit*.
  - select \* from dept where deptno in (1, 2);
- 11. W sqlplusie przełącz się jako użytkownik system z hasłem oracle i następnie odczytaj zawartość tabeli single. Dlaczego operacja ta nie powiodła się? connect system/oracle select \* from single;